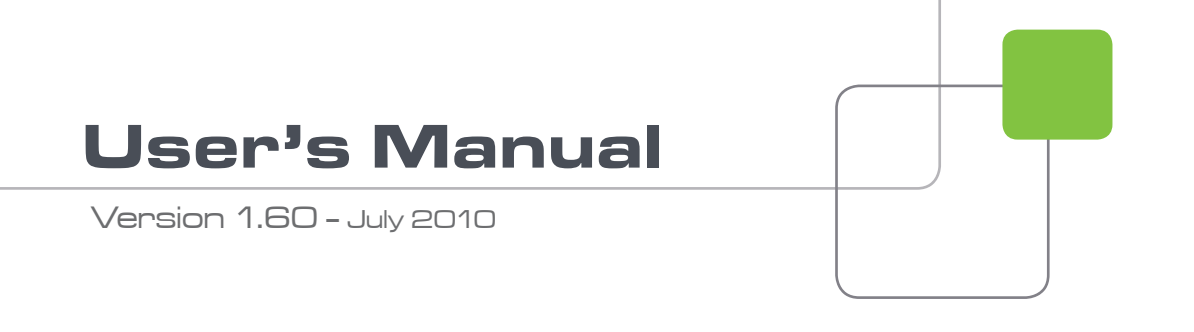

# EPSIO

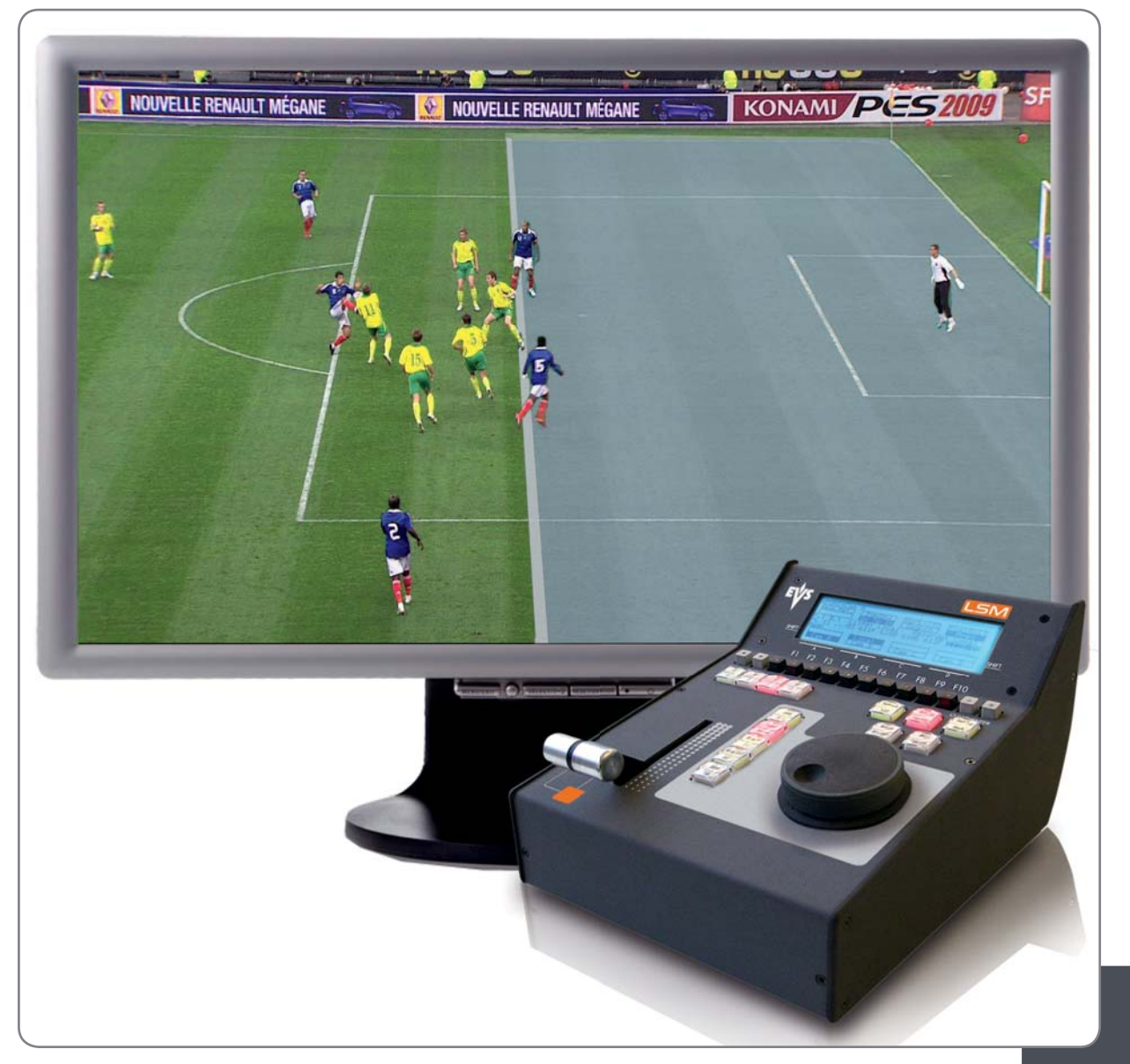

Offside Line and Live Tools

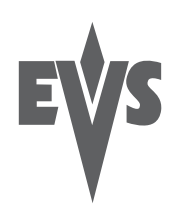

#### COPYRIGHT

EVS Broadcast Equipment - Copyright © 2010. All rights reserved.

#### DISCLAIMER

The information in this manual is furnished for informational use only and subject to change without notice. While every effort has been made to ensure that the information contained in this user manual is accurate, up-to-date and reliable, EVS Broadcast Equipment cannot be held responsible for inaccuracies or errors that may appear in this publication.

#### IMPROVEMENT REQUESTS

Your comments will help us improve the quality of the user documentation. Do not hesitate to send improvement requests, or report any error or inaccuracy on this user manual by e-mail to  $\underline{doc@evs.tv}$ .

#### **REGIONAL CONTACTS**

The address and phone number of the EVS headquarters are mentioned in the **Help > About** menu in the user interface.

You will find the full list of addresses and phone numbers of local offices on the EVS website, on the following page:

<u>http://www.evs.tv/Europe,+Middle+East+Africa/English/Contact-us/Contact-Us/Regional-contacts-new-/page.aspx/2038</u>

#### USER MANUALS ON EVS WEBSITE

The latest version of the user manual, if any, and other user manuals on EVS products can be found on the EVS download center, on the following webpage:

http://www.evs.tv/Europe,+Middle+East+Africa/English/Downloadcenter/page.aspx/1887 Issue 1.60.C

# Table of Contents

| TABLE        | OF CONTENTS                                                              | III      |
|--------------|--------------------------------------------------------------------------|----------|
| WHAT'S       | S NEW                                                                    | 1        |
| 1. OV        | /ERVIEW                                                                  | 2        |
| 11 D         |                                                                          | 2        |
| 1.1 F        | ABLING                                                                   | .2       |
| 1.3 E        | PSIO USER INTERFACE                                                      | 4        |
| 1.3.1        | Overview                                                                 | 4        |
| 1.3.2        | Operating Monitor                                                        | 5        |
| 1.3.3        | Server Information Area                                                  | 5        |
| 1.3.4        | Camera Angle List                                                        | 6        |
| 1.3.5        | Zoom                                                                     | 6        |
| 1.3.6        | l abbed Area                                                             | 6        |
| 2. CC        | ONFIGURATION                                                             | 7        |
| 2.1 0        | VERVIEW                                                                  | 7        |
| 2.1.1        | Connection Steps                                                         | 7        |
| 2.1.2        | Configuration Steps                                                      | 7        |
| 2.1.3        | Saving and Managing the Configuration                                    | 8        |
| 2.2 C        | ONNECTING EPSIO AND EVS SERVER                                           | 9        |
| 2.2.1        | Starting the EVS Server Application                                      | 9        |
| 2.2.2        | Epsio Settings on Remote Panel                                           | 9        |
| 2.2.3        | Activating the Connection Between Epsio and the EVS Server               | 10       |
| 2.2.4        |                                                                          | 10       |
| 2.3 0        | ALIDRATING THE CAMERAS                                                   | 12<br>12 |
| 2.3.1        | Calibration Tab                                                          | 12       |
| 233          | How to Calibrate the Cameras                                             | 18       |
| 2.3.4        | Good Snapshots of the Plavfield                                          | 20       |
| 2.3.5        | Recommendations for Matching the Virtual Playfield to the Real One       | 23       |
| 2.3.6        | Testing your Calibration                                                 | 24       |
| 2.3.7        | Adding Virtual Points                                                    | 27       |
| 2.4 C        | ONFIGURING THE CHROMA KEY                                                | 28       |
| 2.4.1        | General Information                                                      | 28       |
| 2.4.2        | Accessing the Chroma Key Menus                                           | 29       |
| 2.4.3        | Chroma Key Parameters                                                    | 31       |
| 2.4.4        | Chroma Key Edit Screen on the Remote Panel                               | 33       |
| 2.4.5        | Unroma Key Tab In Epsio                                                  | 34<br>26 |
| 2.4.0<br>217 | How to Configure a Chroma Key Based on an Automatic Chroma Key           | 20       |
| 2.4.1        | How to Configure a Chroma Key Based on an Area Selected on the Playfield | 38       |
| 2.4.0        | The to configure a chronia Rey based on an Area Selected on the Flayheid | 50       |

| 2.5 A | DDING AND CUSTOMIZING THE GRAPHIC SUITE    |    |
|-------|--------------------------------------------|----|
| 2.5.1 | Graphic Suite Definition and Components    |    |
| 2.5.2 | Tools Tab                                  | 40 |
| 2.5.3 | How to Create a Graphic Suite              | 44 |
| 2.6 D | EFINING THE REPLAY SETTINGS                | 45 |
| 3. CR | REATING GRAPHIC ANIMATIONS                 |    |
| 3.1 G | ENERAL INFORMATION                         | 47 |
| 3.1.1 | Prerequisites                              | 47 |
| 3.1.2 | Overview on the Epsio Menu                 | 47 |
| 3.2 C | REATING AN OFFSIDE ANIMATION               |    |
| 3.2.1 | Remote Menu with Offside Feature Active    |    |
| 3.2.2 | How to Validate the Playfield Limits       |    |
| 3.2.3 | How to Create an Offside Line Animation    |    |
| 3.3 C | REATING A LIVE ANIMATION                   | 51 |
| 3.3.1 | Remote Menu with a Live Tool Active        | 51 |
| 3.3.2 | How to Create An Arrow or Circle Animation | 51 |
| 3.3.3 | Using the Graphics Tool in Epsio           | 52 |
|       |                                            |    |

# What's New

The following table describes the sections updated to reflect the new and modified features on Epsio 1.60 (compared to Epsio 1.58).

In the user manual, the icon has been added on left margin to highlight information on new and updated features.

Click the section number (or the description) in the table to jump directly to the corresponding section.

| Section       | Description                                                                                           |
|---------------|----------------------------------------------------------------------------------------------------|
| Section 1.2   | Camera for live tools directly connected to IN2 of Epsio                                              |
| Section 1.3.3 | Server Information updated                                                                            |
| Section 2.2.2 | <b>Default Tool</b> setting on page 9.2 (F5) of the setup menu on the Remote Panel                    |
| Section 2.2.4 | Epsio Configurator: New user interface                                                                |
| Section 2.3.1 | New preset main camera for calibrating the camera used for live tools                                 |
| Section 2.4.4 | 'Save' and 'Save As' commands in the Chroma Key Edit screen on the Remote Panel                       |
| Section 2.5   | Definition and customization of the graphic suite                                                     |
| Section 2.6   | Distinct duration for Fade In and Fade Out in <b>Replay</b> settings                                  |
| Section 3.1.2 | Modifications in the Epsio main menu, and new Epsio secondary menu, further to live tool integration. |
| Section 3.3   | Creation of an animation with a live tool                                                             |

# 1. Overview

## 1.1 **PRODUCT DESCRIPTION**

Epsio is a graphics solution integrated into the MulticamLSM that allows the operators to control graphic animations, such as offside line, graphic overlays, arrows or circles, using the LSM Remote Panel.

It can be used with the EVS XT family servers and works with Multicam, from version 10.2.30 onwards.

Before the event, the user performs the initial calibration, where the images of the playfield are matched with predefined angles into the system. Based on this calibration, Epsio is able to instantly and automatically recognize the playfield during actions when the playfield is clearly visible on the video signal. The user will also define the chroma key, which means the range of colors on the video signal where the graphic animations will be incrusted.

The operator can then trigger the animation in a one-second operation, using the jog wheel of the LSM Remote Panel.

The producer can automatically see a screenshot with the graphic animation, and decide whether or not to play out the entire action with the effects.

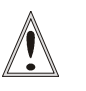

#### Important

If you want to use the live tools in Epsio, you need to have the **Live Tools** license installed in XSecure.

## 1.2 CABLING

The schema on the following page shows how the Epsio workstation and the EVS server BNC cables should be connected:

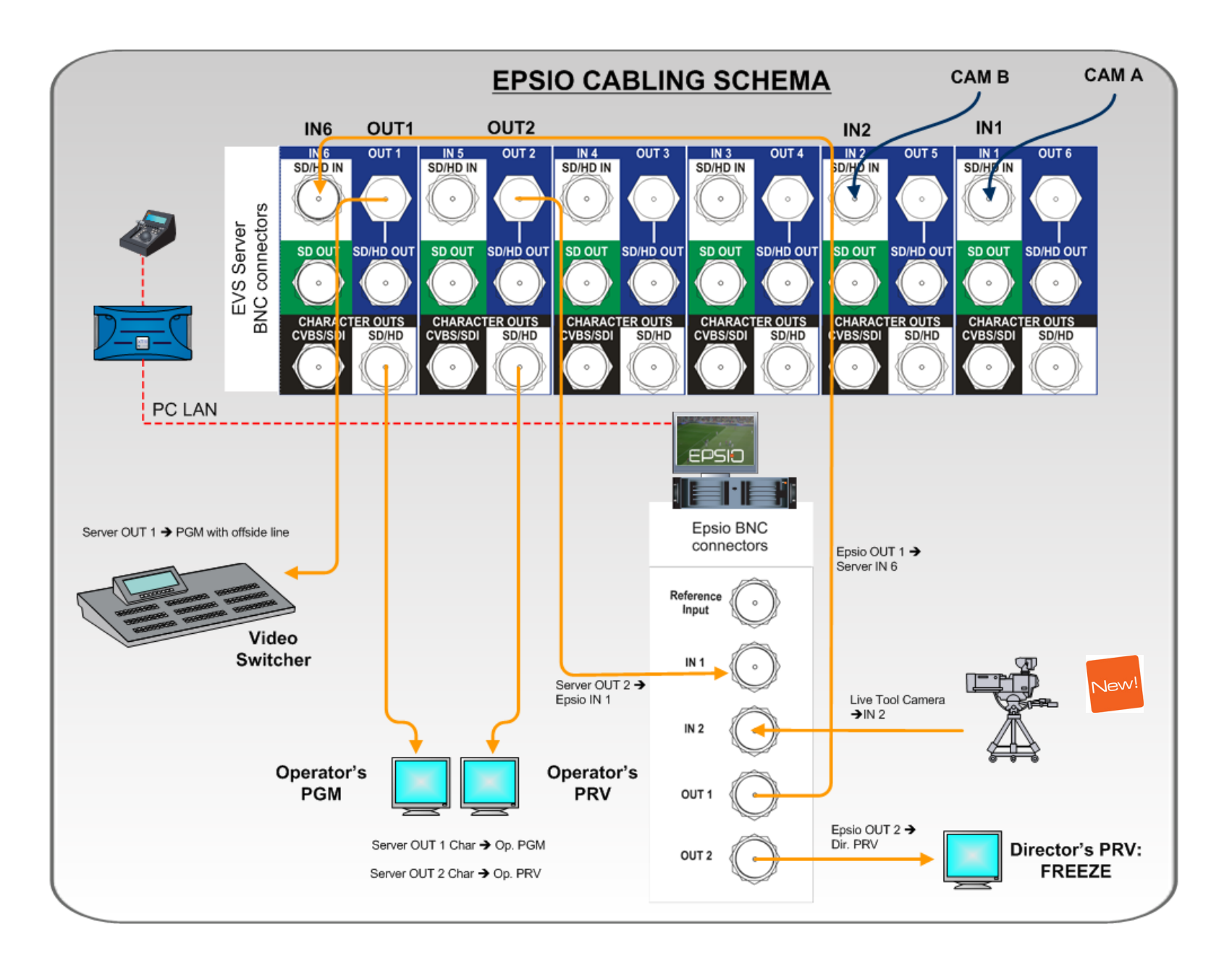

## 1.3 EPSIO USER INTERFACE

#### 1.3.1 OVERVIEW

You will access Epsio by clicking the Epsio icon on the desktop, or via the Start menu in Program Files > EVS Broadcast Equipment > Epsio > Epsio.

The following screenshot provides an overview on the Epsio user interface, highlighting the various areas that will be explained in more details in the various sections:

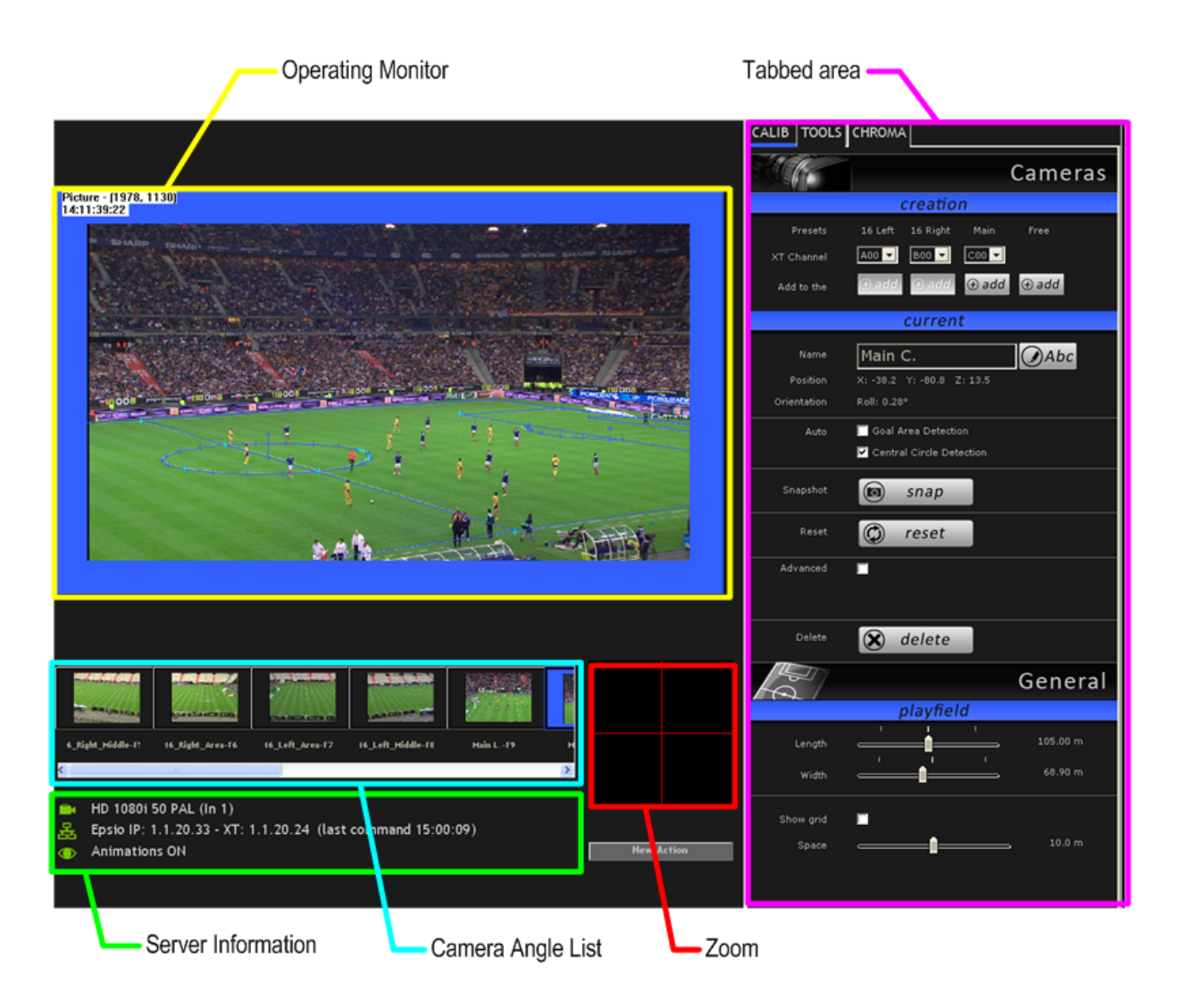

For more information on the LSM Remote Panel, refer to the Multicam Operational User Manual.

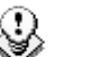

Note

When the offside line mode is activated on the LSM Remote Panel, you cannot use the mouse outside the operating monitor in Epsio.

To be able to move the mouse in the whole Epsio window, do one of the following:

- In Epsio, press on the keyboard.
- Press **RECORD** on the LSM Remote Panel to go out of the offside line mode.

#### **1.3.2 OPERATING MONITOR**

The operating monitor shows the video signal coming from the EVS server and received on the Epsio connector IN1. It allows the users to visualize the configuration action they perform, or the animations they create.

The image on the monitor is surrounded by a colored frame, which varies depending on the tab open in the tabbed area on the right of the Epsio main window:

- Blue frame when the Calibration tab is open
- Red frame when the Tools tab is open
- Green frame when the Chroma tab is open

#### 1.3.3 Server Information Area

The Server Information area is located at the left bottom of the Epsio main window and provides the following information:

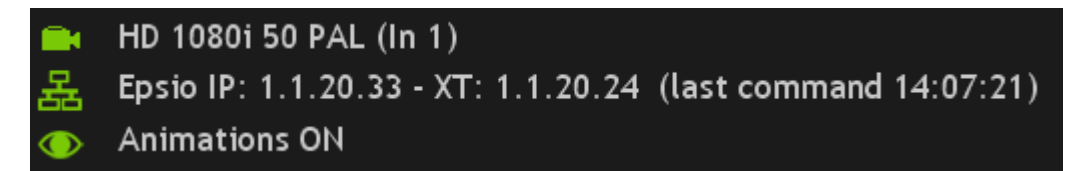

The 1<sup>st</sup> line specifies:

• The video standard used by Epsio and the EVS server

• The Epsio IN connector that receives the video signal from the EVS server. The 2<sup>nd</sup> line specifies:

- The Epsio and EVS server IP addresses
- The time when the last command was executed on the server.

When both systems are correctly connected, the icons in front of the first two lines are greens.

The 3<sup>rd</sup> line informs the user whether the animation is visible or not.

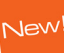

#### 1.3.4 CAMERA ANGLE LIST

The Camera Angle list shows a thumbnail for each camera angle that has been defined and/or calibrated. You can select a camera angle by clicking the thumbnail. This Camera Angle list is particularly useful in the Calibration phase.

When the camera angle has only been created, but not calibrated yet, the thumbnail shows a grey background and the virtual playfield.

When the camera angle has been calibrated, the thumbnail shows the frame grabbed from the video signal.

#### 1.3.5 Zоом

The zoom area shows a zoomed display of the area around the mouse pointer on the operating monitor. It mainly allows performing the calibration, as well as other actions, in a very précised way.

#### **1.3.6 TABBED AREA**

The tabbed area gives access to the following tabs, in which you can configure Epsio and select the animations you will perform:

• The CALIB tab allows the users to define and calibrate the camera angles.

See also the section 2.3.2 'Calibration Tab', on page 12.

• The TOOLS tab allows the users to select the animations they want to perform, and refine the settings for these animations.

See also the section 2.5.2 'Tools Tab', on page 40

• The CHROMA tab allows the users to define the chroma key layer that will define how the offside line animation will be displayed.

See also the section 2.4.5 'Chroma Key Tab in Epsio', on page 34.

# 2. Configuration

# 2.1 OVERVIEW

The configuration in order to use Epsio with an EVS server has to be performed in the Epsio application or on the EVS server side (via the EVS menu and the LSM Remote Panel), depending on the configuration step.

#### 2.1.1 CONNECTION STEPS

Before you can actually configure Epsio, you first need to set up Epsio and the EVS server to communicate with each other:

| #  | Step                                                          | Where?       | See section |
|----|---------------------------------------------------------------|--------------|-------------|
| 1. | Starting the appropriate EVS server application               | EVS server   | 2.2.1       |
| 2. | Activating the connection between<br>Epsio and the EVS server | Remote Panel | 2.2.3       |
| 3. | Checking the video feeds                                      | Epsio        | 2.2.4       |

#### 2.1.2 CONFIGURATION STEPS

Once Epsio and the EVS server are properly connected, you can perform the actual configuration steps.

| #  | Step                                      | Where?                   | See section |
|----|-------------------------------------------|--------------------------|-------------|
| 1. | Calibrating the cameras                   | Epsio                    | 2.3         |
| 2. | Configuring the Chroma Key settings       | Remote Panel<br>or Epsio | 2.4         |
| 3. | Customizing and loading the graphic suite | Epsio                    | 2.5         |
| 4. | Defining the Replay settings              | Remote Panel             | 2.6         |

#### 2.1.3 SAVING AND MANAGING THE CONFIGURATION

The commands available in the the **File** menu allow you to save and manage the configuration you will perform. The configuration, which includes the camera calibration and the chroma key definition, is saved in a configuration file that is made up of two .xml files:

• A file containing the playfield distances and all camera angle definitions.

This file is 'name'.xml where <name> is the name the user gives to the configuration when it is saved for the first time.

• A file containing the chroma key configuration.

This file is 'name'.CK.

In the File menu, you have access to the following commands:

#### Command Use

| New     | Use this command before you start a new calibration.<br>This creates a new empty configuration file that you can save<br>throughout the calibration process.     |  |
|---------|----------------------------------------------------------------------------------------------------|--|
| Load    | Use this command to point to and load an existing configuration file.                                                                                            |  |
| Save    | Use this command to save your calibration while you define it.<br>It is recommended to save the configuration after each calibration<br>step.                    |  |
| Save As | Use this command if you want to save the open configuration file<br>into a new name, for backup purposes, or to start a new calibration<br>from an existing one. |  |

The configurations are stored by default in the following location:

C:/Program Files/EVS Broadcast Equipment/Epsio/Config.

# 2.2 CONNECTING EPSIO AND EVS SERVER

#### 2.2.1 STARTING THE EVS SERVER APPLICATION

When using Epsio with an EVS server, you need to run a server application:

- with at least 2 recorder channels and 2 player channels
- in a Multicam LSM base configuration.

For more information on starting an EVS application, refer to the EVS Menu section in the Technical Reference Software manual.

#### 2.2.2 EPSIO SETTINGS ON REMOTE PANEL

The settings to activate the Epsio mode, and specify the default Epsio tool are available on page 9.2 of the Setup menu. These settings are described below:

| Setting                  | Possible<br>Values                     | Description                                                                                                    |
|--------------------------|----------------------------------------|----------------------------------------------------------------------------------------------------|
| [F2] Offside<br>Line     | On, Off<br>(default)                   | Activates the offside line feature, whatever internal or external.                                                                                                    |
|                          |                                        | When the parameter is set to 'On', the <b>External Offside</b> parameter is displayed.                                                                                                    |
| [F3] External<br>Offside | On, Off<br>(default)                   | Enables the control of Epsio from the Remote<br>Panel.                                                                                                    |
|                          |                                        | When the setting is set to 'Off', the offside line<br>feature built in the EVS server is active. The<br>SHIFT+D key in the Operational menu gives<br>access to the Offside menu.                                                          |
|                          |                                        | When the setting is set to 'On', the Epsio<br>application is active. The <b>SHIFT+D</b> key in the<br>Operational menu gives access to the <b>Epsio</b><br>menu. The <b>IP Address and Default Tool</b><br>parameters are displayed.      |
|                          |                                        | The EVS server will set this setting to 'On' if no telestration option is installed on the server.                                                                                                    |
| [F4] IP<br>Address       | xxx.xxx.xxx.xxx                        | When the Epsio connection is enabled with the <b>External Offside</b> parameter, the IP Address of the Epsio workstation has to be entered in this parameter to allow the communication between the EVS server and the Epsio workstation. |
| [F5] Default<br>Tool     | Offisde, Arrow,<br>Circle,<br>Graphics | When the Epsio connection is enabled with the External Offside parameter, this parameter specifies the tool to be activated by default in the Epsio menu on the Remote Panel.                                                             |

# 2.2.3 ACTIVATING THE CONNECTION BETWEEN EPSIO AND THE EVS SERVER

To activate the offside line mode and the external offside line mode, proceed as follows:

- 1. From the Main menu, select **Setup** by pressing **SHIFT + D** to enter the Setup menu.
- 2. Press the F9 key to go to the Special Effects settings, and then F0 to open page 9.2.
- 3. Press F2 to access the Offside Line setting and rotate the jog dial to set it to 'ON'.

This will display the External Offside setting.

4. Press F3 to access the External Offside setting and rotate the job dial to set it to 'ON'. The EVS server will set this setting to 'On' if no telestration option is installed on the server.

This will display the IP Address setting.

5. Enter the IP address of the Epsio workstation as follows:

After entering the number for an octet with the function keys, validate by pressing **ENTER** on the LSM Remote Panel.

- 6. Press MENU twice to go out of the Setup menu.
- 7. Press SHIFT+D to enter the offside line mode.

The Epsio workstation should now be connected. In Epsio, the first two lines in the Server Information area should have green icons, which shows that both systems are correctly connected and using the same standard:

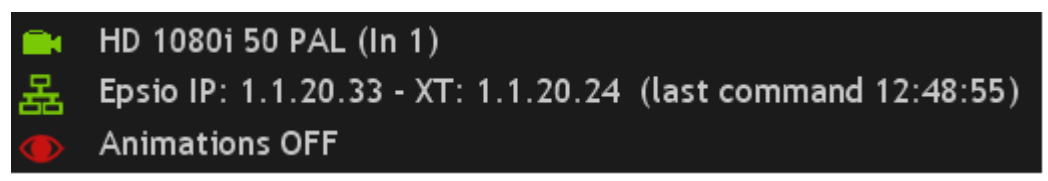

For more information on this Server Information area, refer to the section 1.3.3 'Server Information Area', on page 5.

#### **2.2.4** CHECKING THE VIDEO FEEDS

Once you have switched on the Epsio workstation for an event, you should check that you correctly get the feeds before you launch the Epsio software. The Epsio Configurator helps you detect and check the feeds.

To check the video feeds, proceed as follows:

1. Double click EpsioConfigurator.exe available in C:/Program Files/EVS Broadcast Equipment/Epsio/Bin or on the desktop.

The Epsio Configurator opens:

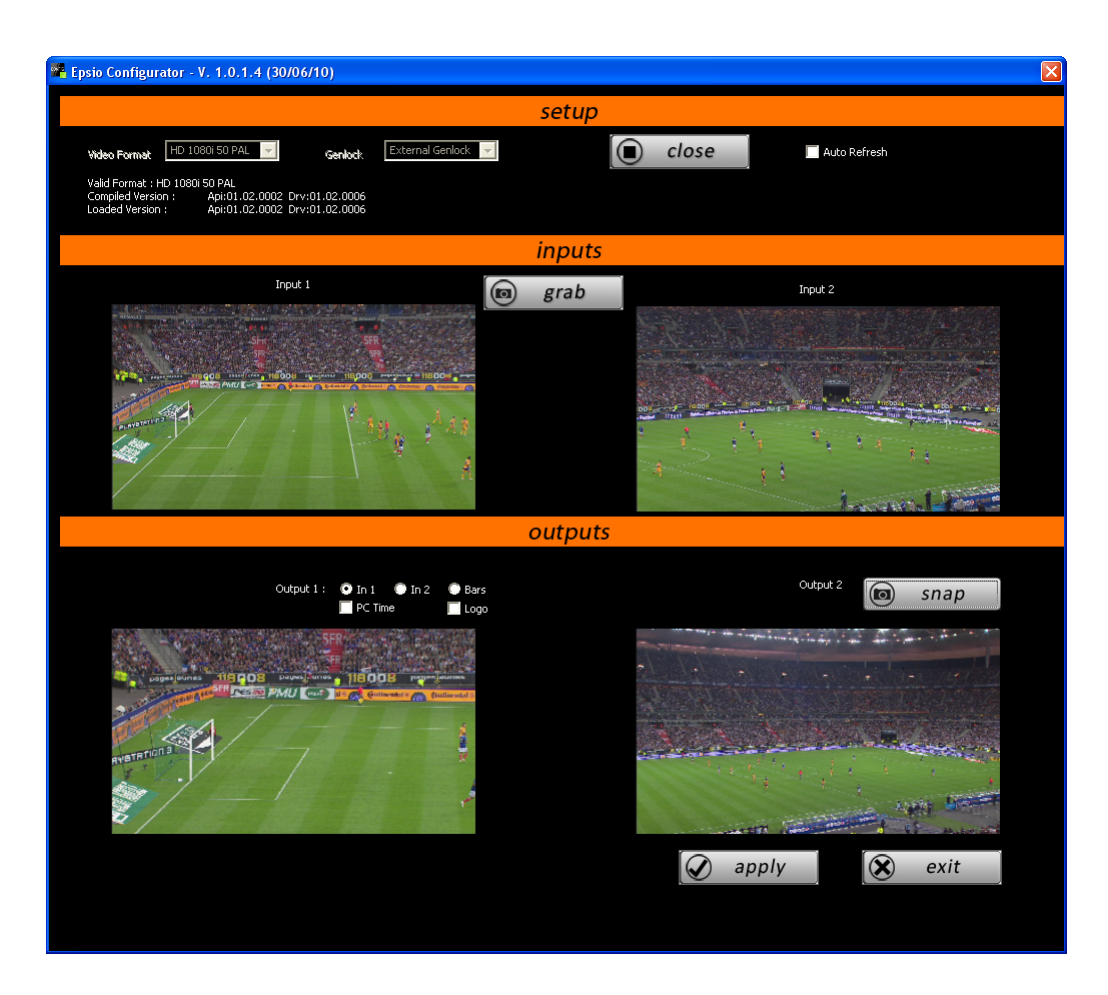

- In the Setup group box, select the Video Format you are working with and the type of Genlock system you are using.
- 3. Click the **Open** button.

Epsio checks the format you have specified is compatible with the format used by the EVS server.

Epsio automatically grabs and displays an image of the video signals delivered to the IN connectors and sent from the OUT connectors.

- 4. As you check the incoming and outgoing signals, you can perform the following actions to help you identify the signals:
  - To check the incoming signals, you can click the **Grab** button to grab the current image delivered to the incoming feeds.
  - To check the output signal from the OUT1 connector, you can either change the signal sent to OUT1 by selecting In 1, In 2, or Bars, or add the PC time or a logo display to the output signal.
  - To check the current output signal from the OUT 2 connector, you can click the **Snap** button to refresh the video display corresponding to output 2.
- 5. When you have checked the incoming and outgoing video signals, click the **Apply** button.
- 6. Click Exit.

# 2.3 CALIBRATING THE CAMERAS

#### 2.3.1 INTRODUCTION

In Epsio, calibrating the cameras consists of positioning a virtual playfield in a 3D environment to match the position of the actual playfield used for a given event. You calibrate the cameras in the Calibration tab in Epsio.

#### **OFFSIDE LINE CALIBRATION**

When you use the offside line tool, you usually calibrate two 16-meter cameras for an event: a left-angle camera and a right-angle camera. However, Epsio allows you to use other cameras.

You calibrate each 16-meter camera on two angles: looking at the goad area, and at the central circle.

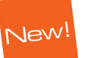

#### LIVE TOOLS CALIBRATION

When you use the live tools, you calibrate the camera that is directly connected to Epsio via the IN2 Connector. For this physical camera, you will calibrate a main camera in Epsio. The three angles (left, center and right) are automatically added to the Camera Angle List when you add a main camera in the Calibration tab.

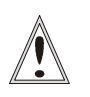

#### Important

Only calibrate your cameras when you have validated the camera position, height and orientation. These should no longer change after the calibration.

#### 2.3.2 CALIBRATION TAB

#### **OVERVIEW**

The following table gives a short explanation on each area of the Calibration tab displayed below:

| Area            | Description                                                                                  |  |
|-----------------|----------------------------------------------------------------------------------------------|--|
| Camera Creation | This area allows you to add cameras, and assign them to a recorder channel on an EVS server. |  |
|                 | See also the section 'Camera Creation Area', on page 14.                                     |  |
| Current Camera  | This area allows you to perform several actions on the selected camera.                      |  |
|                 | See also the section 'Current Camera Area', on page 15.                                      |  |

| Area    | Description                                                                                                    |
|---------|----------------------------------------------------------------------------------------------------|
| General | This area allows you to modify the default playfield size (105 meters by 68 meters), as well as to display and/or modify the grid of the virtual playfield. |
|         | See also 'General Area', on page 17.                                                                                                    |

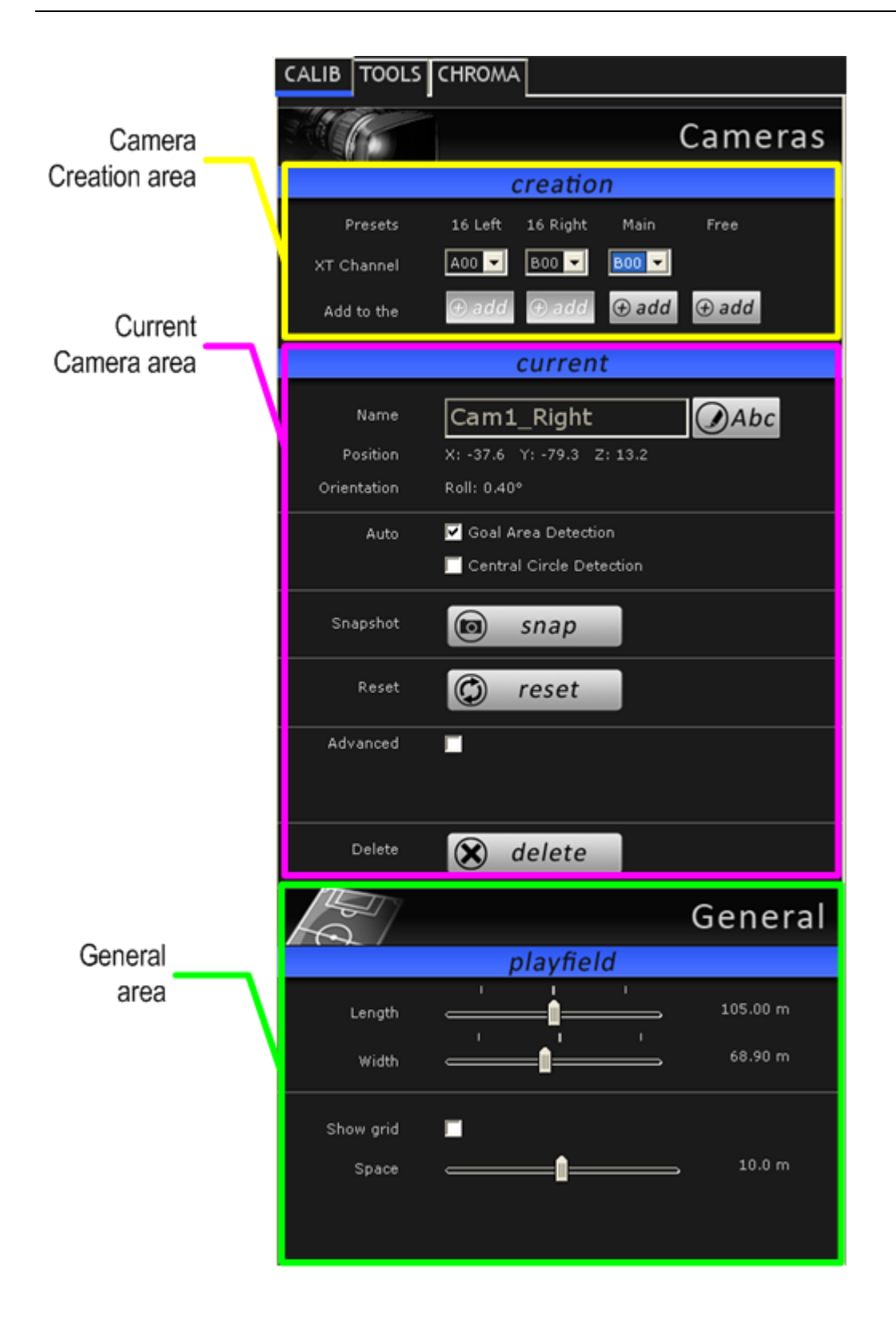

#### **CAMERA CREATION AREA**

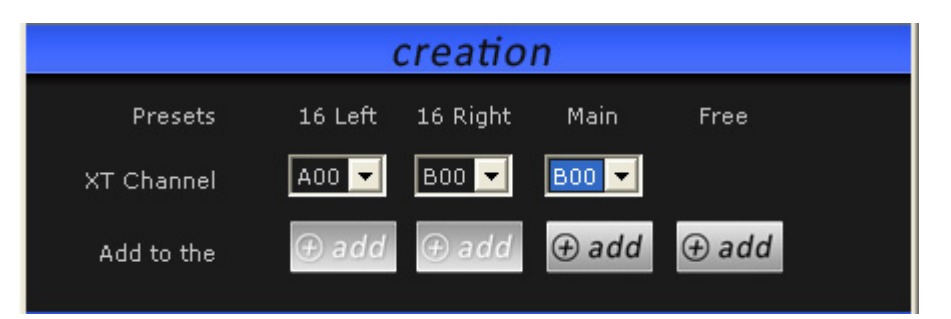

This area allows you to add cameras, and assign them to a recorder channel on an EVS server.

| Field          | Description                                                                                                    |  |
|----------------|----------------------------------------------------------------------------------------------------|--|
| ⊕ add          | Buttons that allow the user to define a new camera in the system. Several preset cameras are available:                                                   |  |
|                | <ul> <li>The Add button below the 16 Left label allows<br/>adding a 16-meter left-angle camera.</li> </ul>                                                |  |
|                | It creates two cameras angles (goal and center).                                                                                                    |  |
|                | <ul> <li>The Add button below the 16 Right label allows<br/>adding a 16-meter right-angle camera.</li> </ul>                                              |  |
|                | It creates two cameras angles (goal and center).                                                                                                    |  |
|                | <ul> <li>The Add button below the Main Label allows adding<br/>a camera for the live tools.</li> </ul>                                                    |  |
|                | It creates three camera angles (left, center, right).                                                                                                    |  |
|                | <ul> <li>The Add button below the Free Preset label should<br/>be used to create any other camera.</li> </ul>                                             |  |
|                | It creates one camera angle.                                                                                                    |  |
| XT Channel 🛛 🗖 | Field to associate the recorder channel of the EVS server to the created camera. The field value is made up as follows:                                   |  |
|                | • The first letter is the camera letter on the server                                                                                                    |  |
|                | <ul> <li>The last two digits correspond to the server net<br/>number on the SDTI network.</li> </ul>                                                      |  |
|                | By default, the <b>A</b> channel is assigned to the 16-meter<br>left camera, and the <b>B</b> channel is assigned to the to the<br>16-meter right camera. |  |

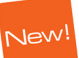

#### CURRENT CAMERA AREA

| current     |                           |  |
|-------------|---------------------------|--|
| Name        | 16 R Area                 |  |
| Position    | X: -80.0 Y: 40.0 Z: -15.0 |  |
| Orientation | Roll: 0.00°               |  |
| Auto        | 🗹 Goal Area Detection     |  |
|             | Central Circle Detection  |  |
| Snapshot    | snap                      |  |
| Reset       | 🗇 reset                   |  |
| Advanced    |                           |  |
| ×           | 36.06m                    |  |
| Delete      | 🛞 delete                  |  |

This area allows you to perform several actions on the current camera. The current camera is the one selected in the Camera Angle list. This is displayed in a blue frame in the Camera Angle list.

| Field                              | Description                                                                                                    |
|------------------------------------|----------------------------------------------------------------------------------------------------|
| Name 16 R Area                     | Displays the name of the camera selected in the Camera Angle list below the operating monitor.                                                                                    |
|                                    | The camera name can only be modified using the <b>Rename</b> button.                                                                                                    |
| Abc                                | <b>Rename</b> button used to rename the camera.                                                                                                    |
| Position X: -80.0 Y: 40.0 Z: -15.0 | Non-editable field that summarizes the parameters for the camera position.                                                                                                    |
| Orientation Roll: 0.26°            | Non-editable field that summarizes the parameters for the camera orientation.                                                                                                    |
| Auto 🔽 Goal Area Detection         | Check box that allows the system to detect the<br>goal area when the user creates an offside line<br>animation. When you calibrate a left or right<br>angle, tick this check box. |
|                                    | For the automatic detection to work properly, the image should clearly display the goal area.                                                                                     |

| Field                      | Description                                                                                                    |
|----------------------------|----------------------------------------------------------------------------------------------------|
| Auto 🔽 Goal Area Detection | Check box that allows the system to detect the<br>central circle when the user creates an offside<br>line animation. When you calibrate a center<br>camera angle, tick this check box. |
|                            | For the automatic detection to work properly,<br>the image should clearly display the central<br>circle.                                                                               |
| snap                       | <b>Snap</b> Button used to grab a new image of the playfield on which the calibration of the camera will be based. It grabs the current frame on the video input 1 (PGM1).             |
| 🗘 reset                    | Button used to reinitialize the display of the virtual playfield for the selected camera.                                                                                              |
| 🗴 delete                   | Button used to delete the selected camera.                                                                                                    |
| Advanced 🔽<br>X 🗾 🧰 86.06m | Check box to display or hide the two fields<br>below used for fine-tuning the current camera<br>position.                                                                              |
| Advanced 🔽 📉 💼 86.06m      | Field that allows selecting the position parameter you want to modify among the following ones:                                                                                        |
|                            | • X axis: north/south axis to define the camera position                                                                                                    |
|                            | <ul> <li>Y axis: east/west axis to define the camera position</li> </ul>                                                                                                    |
|                            | <ul> <li>Z axis: up/down axis to define the camera<br/>position</li> </ul>                                                                                                    |
|                            | <ul> <li>Pan: angle to define the horizontal<br/>orientation of the camera on its position, in<br/>this case from 85° to 125°</li> </ul>                                               |
|                            | • Tilt: angle to define the vertical orientation of the camera on its position, in this case from 60° to 100°.                                                                         |
|                            | <ul> <li>Roll: angle to define the camera orientation<br/>along its longitudinal axis, in this case from -<br/>20 to +20°</li> </ul>                                                   |
|                            | <ul> <li>Orientation: mix of Y axis and pan, to<br/>simulate a rotation around the center of the<br/>playfield</li> </ul>                                                              |
| Advanced 🔽<br>X Y 86.06m   | Once the position parameter is selected, you can change its value dragging the slider to the right or left.                                                                            |

#### GENERAL AREA

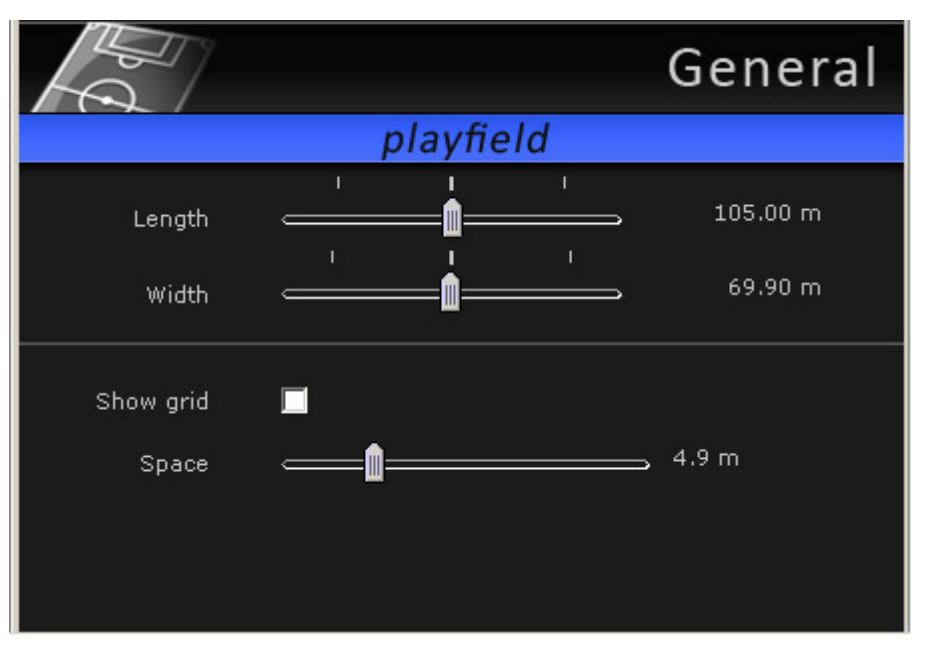

This area allows you to modify the size of the virtual playfield, and whether/how grids will be displayed on the virtual playfield.

| Field     | Description                                                                                          |
|-----------|----------------------------------------------------------------------------------------------------|
| Length    | Slider to modify the default playfield length (105 meters).                                          |
| Width     | Slider to modify the default playfield length (68 meters).                                           |
| Show Grid | Check box to display or hide the grid on the virtual playfield                                       |
| Space     | When the grid is displayed, the space slider makes it possible to modify the line space in the grid. |

#### 2.3.3 How to Calibrate the Cameras

Note

## 9

The calibration steps explained in the sections below illustrate the calibration of the two 16-meter cameras used with the offside line tool. However, the same procedure applies to the calibration of the free camera for the live tools.

Once Epsio is open, you calibrate the various cameras in the CALIB tab, in the following way:

1. Add a virtual camera for each physical camera to be calibrated, by clicking the Add button corresponding to the requested camera in the **Creation** area:

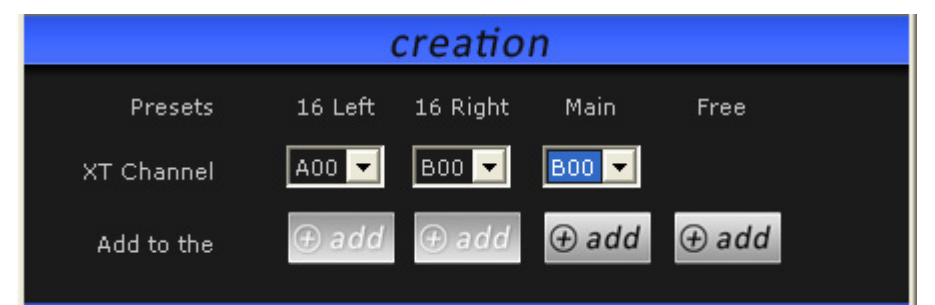

The camera angles to be calibrated for the corresponding camera preset are added as frames including the virtual playfield in the Camera Angle list:

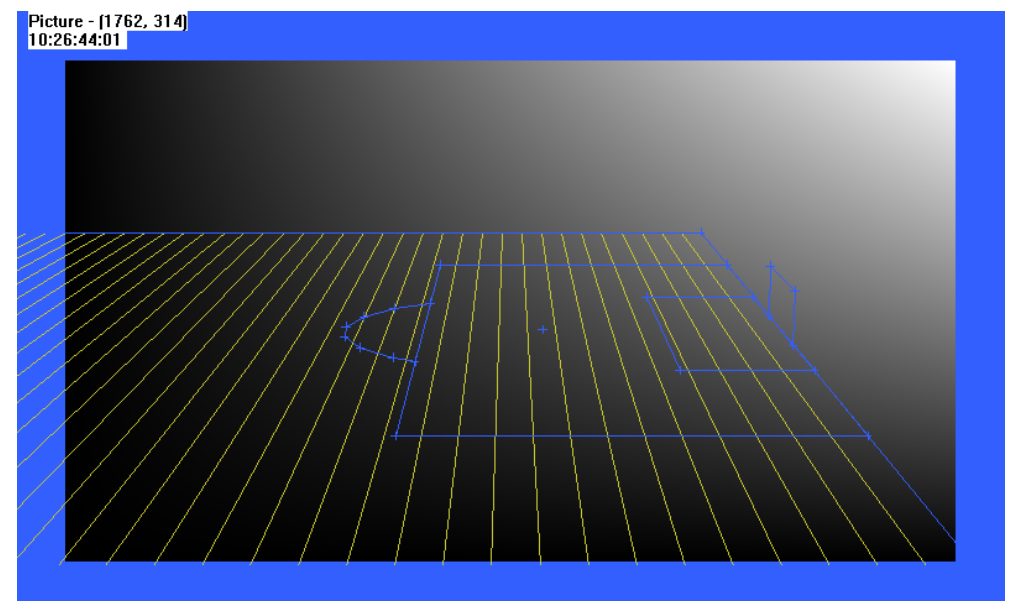

- 2. Using the Preview channel, make snapshots of the real playfield corresponding to each calibration angle in the following way:
  - a. In the Camera Angle list in Epsio, click the camera angle to which you want to associate a snapshot.
  - b. Pause on the requested frame in the preview channel.

c. Click snap

in the Current area in Epsio.

For more information, refer to the section 2.3.4 'Good Snapshots of the Playfield', on page 20.

- 3. For each camera angle, perform a rough calibration, by matching four noncontiguous virtual anchor points to the real position in the playfield as follows:
  - Right-click a virtual anchor point (crosses on the lines) on the requested camera angle and drag it to the corresponding position on the real playfield, then release.

A light blue line is drawn between the virtual point and the matched point on the snapshot:

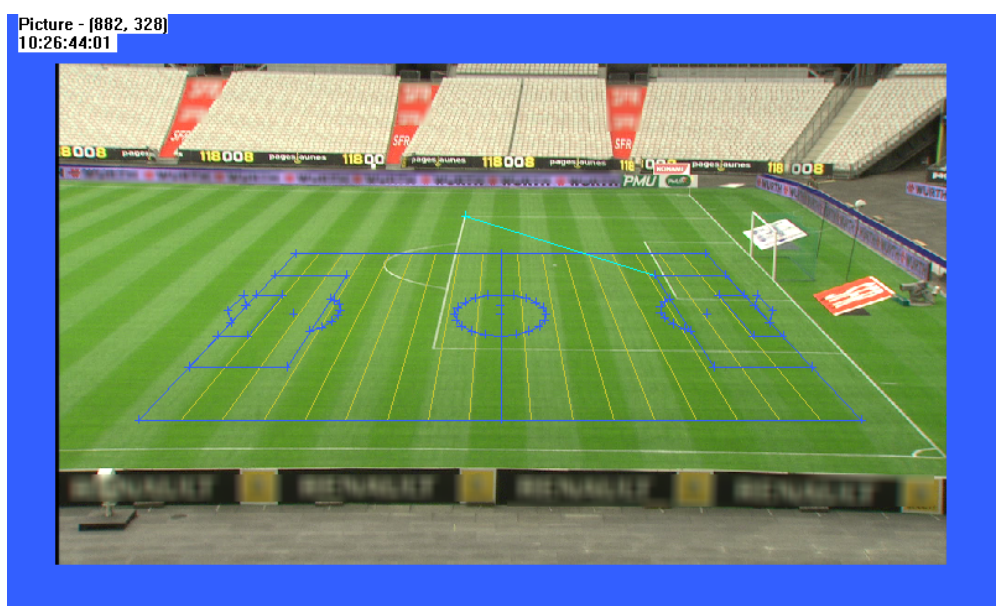

Once the fourth point has been matched, the virtual playfield is automatically superimposed to the snapshot.

For more information on the four points to be matched, and on the possible actions with the mouse, refer to the section 2.3.5 'Recommendations for Matching the Virtual Playfield to the Real One', on page 23.

- 4. Adjust the playfield size if necessary:
  - Check that touchlines are not too long or too small on the four calibration angles, and if necessary adjust the playfield width.
  - Check that the central circle is not too large or small on the two central calibration angles, and it necessary adjust the playfield length.
- Click the menu File > Save to save the configuration. The default location where configurations are stored is C:/Program Files/ EVS Broadcast Equipment/Epsio/Config.

The camera angles defined in Epsio are now associated to snapshots of the real playfield and saved in a configuration file. You can load them back via the **File > Load** menu. See also the section 2.1.3 'Saving and Managing the Configuration', on page 8.

6. Load the test snapshots, and perform the necessary adjustments, by repositioning only the anchor points initially matched in step 3.

For more information on the calibration tests, see the section 2.3.6 'Testing your Calibration', on page 24.

7. On a shot that includes the 16-meter line, and part of the central circle, add virtual points for offside shots where playfield lines would not be visible.

For more information on additional virtual points, see the section 2.3.7 'Adding Virtual Points', on page 27.

#### 2.3.4 GOOD SNAPSHOTS OF THE PLAYFIELD

#### INTRODUCTION

For each 16-meter camera used for the offside feature, you need to take two snapshots corresponding to each camera angle:

- Goal area
- Central circle

For the main camera used for the live tools, you need to take three snapshots corresponding to each camera angle:

- Left angle
- Center angle
- Right angle

Keep the following in mind when you select the frame you will use:

- A playfield is naturally curved, whereas the Epsio virtual field is made up of straight lines.
- A very wide shot is very likely to distort the image, which will intensify the curved effect of the field.

#### **SNAPSHOTS FOR THE GOAL AREA CALIBRATION**

The snapshot for the goal area of the left or right 16-meter camera should show:

- the whole left or right penalty area (respectively) with 16-meter line, including the goal area with the 6-meter line
- the goal line along the goal area,
- part of each touchline on both sides of the playfield.

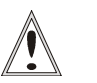

#### Important

The touchlines should be parallel to the horizontal borders of the frame, and the zoom should keep the distortions of touchlines as low as possible.

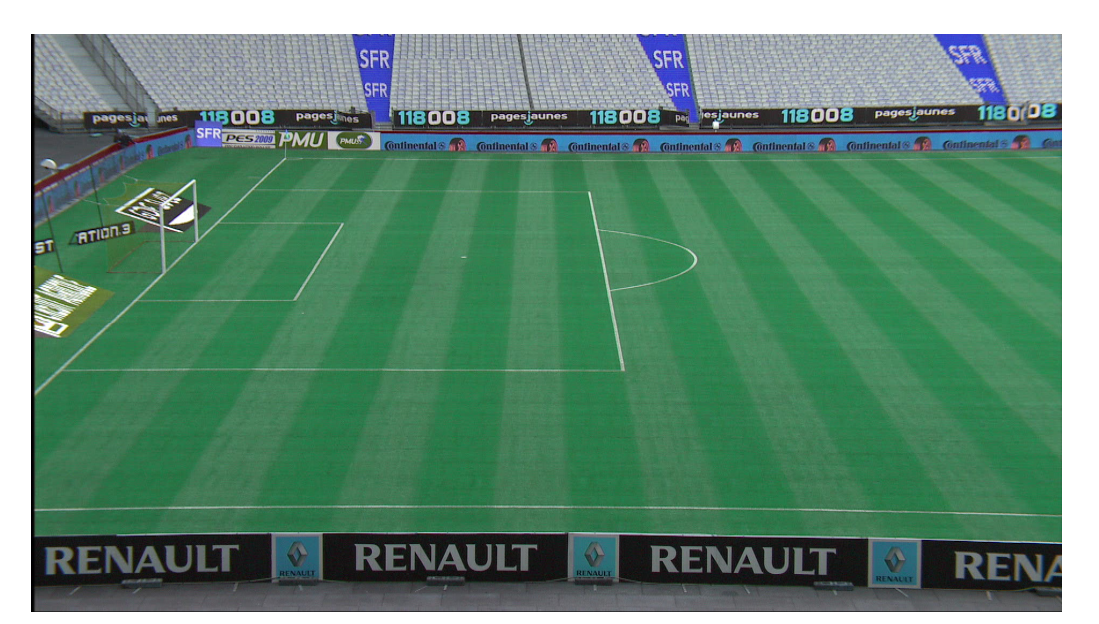

Figure 1: Good Snapshot for the calibration of the goal area with a left 16-meter camera

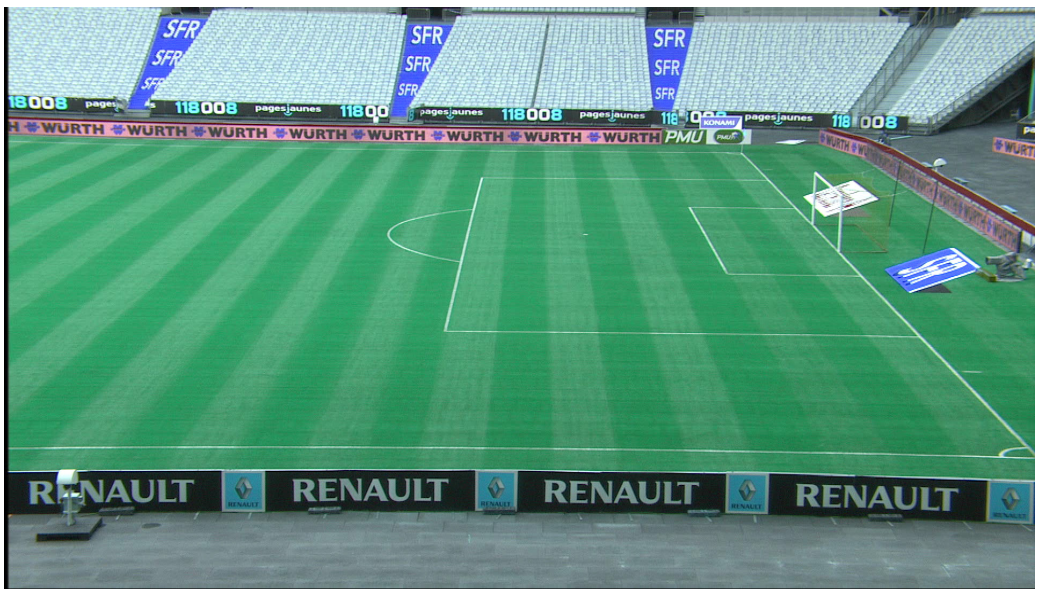

Figure 2: Good Snapshot for the calibration of the goal area with a right 16-meter camera

#### **SNAPSHOTS FOR THE CENTRAL CIRCLE CALIBRATION**

The snapshot for the central circle of the left or right 16-meter camera should show:

- the whole central circle (not the full central line),
- the 16-meter line of the left or right penalty area (respectively), and the penalty arc.
- part of each touchline on both sides of the playfield.

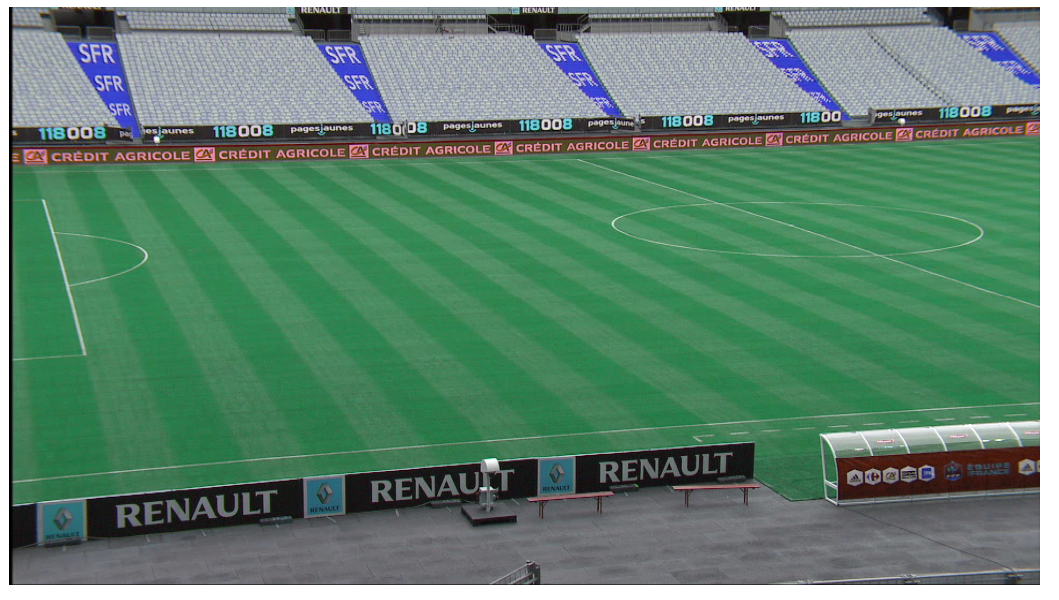

Figure 3: Good Snapshot for the calibration of the central circle with a left 16-meter camera

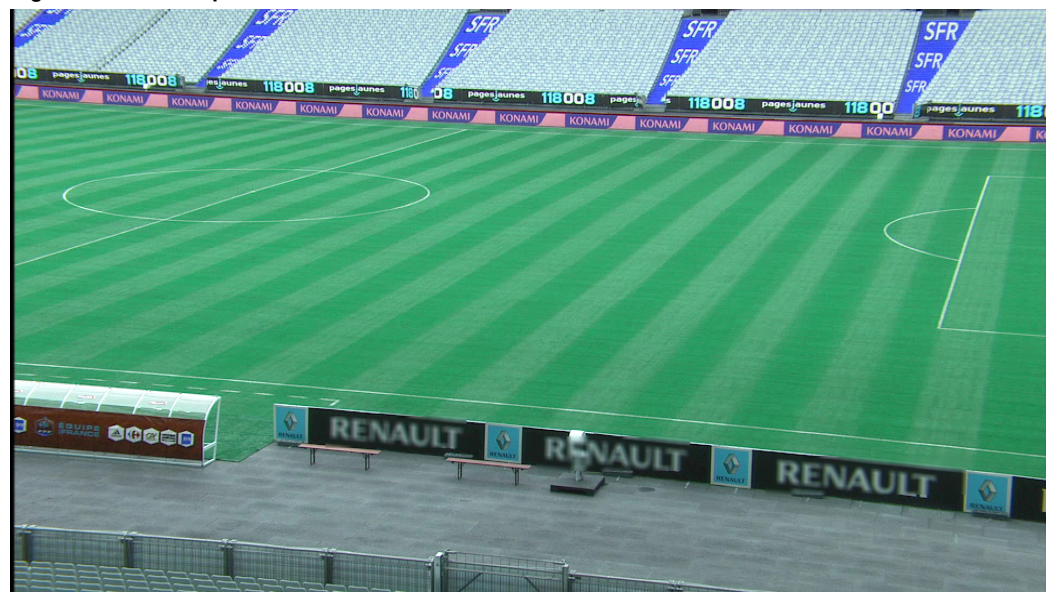

Figure 4: Good Snapshot for the calibration of the central circle with a right 16-meter camera

#### 2.3.5 RECOMMENDATIONS FOR MATCHING THE VIRTUAL PLAYFIELD TO THE REAL ONE

#### VIRTUAL POINTS TO BE MATCHED FOR EACH CAMERA ANGLE

The following screenshots show four virtual points you are advised to use for each camera angle to perform an optimal calibration:

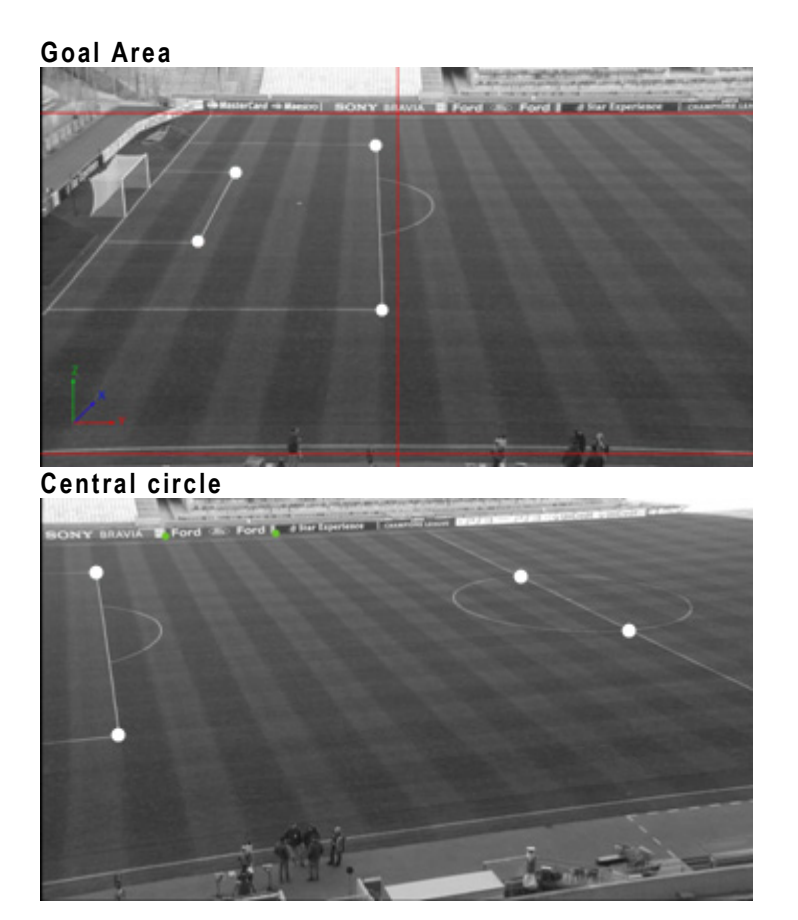

#### **POSSIBLE ACTIONS USING THE MOUSE**

Here are the possible actions you can perform in this step:

- To select a virtual point, right-click on it.
- To delete a virtual point, click on it.
- To add a virtual point, press CTRL + click on the virtual field at the position where the point should be added.
- To remove a virtual point you have added, click on it.

#### ADDITIONAL TIPS

Here are the following tips to help you in this step:

- Once you have selected a virtual point, you can adjust its position using the arrows on your keyboard.
- The four anchor points you use to calibrate a camera angle should not be aligned.
- Always match the points to the same edge of the lines.
- You can use more than 4 points to perform the calibration.
- If the 2<sup>nd</sup> and 3<sup>rd</sup> tests of the goal area calibration for a given camera are excellent, you can use the position parameters (x,y,z) of this camera angle for the central circle calibration of the same camera.

#### 2.3.6 **TESTING YOUR CALIBRATION**

#### **GENERAL TEST**

Once you have calibrated all your camera angles, it is recommended to test them using test snapshots of the playfield.

A general and quick test consists of drawing an offside line, and rolling it over the calibration shots, to ensure that the offside line matches the following lines of the field:

- the 16-meter line
- the 6-meter line
- the half-way line

Systematic tests based on test snapshots are explained in details below.

#### **TESTING THE GOAL AREA**

#### 1<sup>st</sup> Test

Using the same view as your calibration shot, take an offside shot. Check that the 16-meter line and 6-meter line are correctly matched. If necessary, reposition the faulty anchor points.

#### 2<sup>nd</sup> test

Move the camera to the bottom corner arch without changing the zoom.

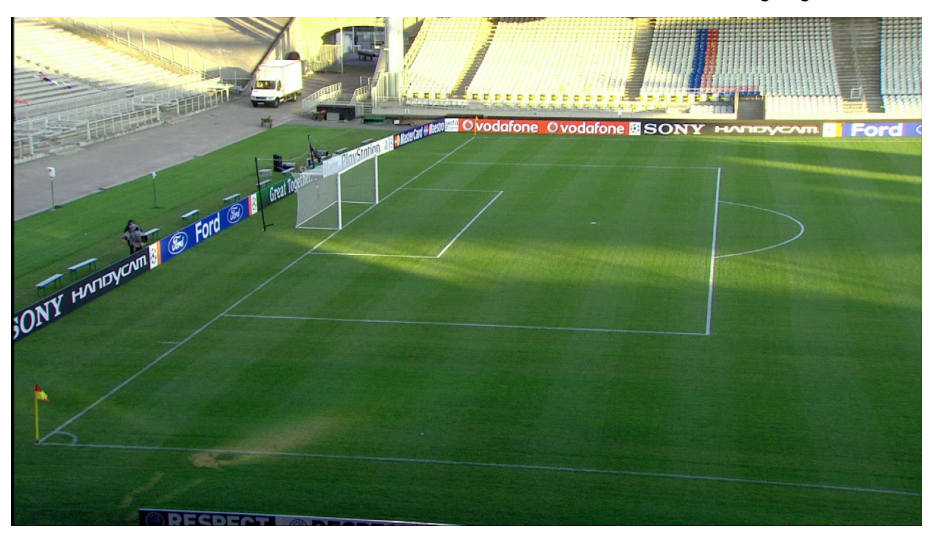

Check that the 16-meter line and 6-meter line are correctly matched.

#### 3<sup>rd</sup> test

Move the camera back to the goal area, keeping the 6-meter and 16-meter lines.

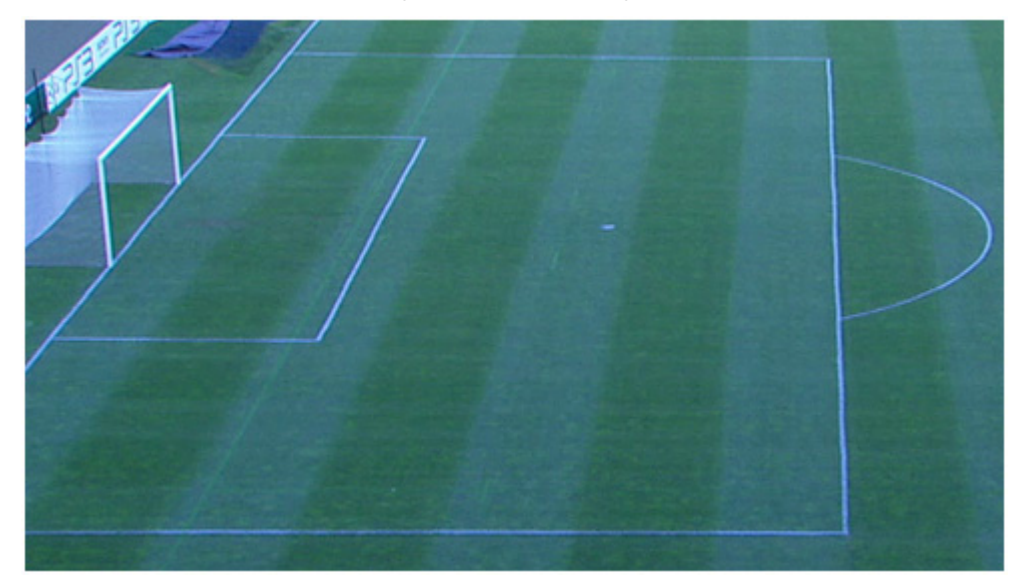

All lines must match.

If the tests are not satisfactory, refine the calibration by matching several calibration points again. Each time you modify your calibration, you need to perform the tests again.

When you do not achieve perfect results using calibration points, you can modify the advanced settings for the camera position in the Current area to fine-tune your calibration. These parameters allow a global modification of the calibration for each camera, taking into account the X, Y, Z position, as well as the orientation with the pan, tilt and roll angles. See also the description of the **Advanced** group box in the section 'Current Camera Area', on page 15.

#### **TESTING THE CENTRAL CIRCLE**

All lines must be correctly matched on the calibration shot. Besides this, you should test three additional test shots:

#### 1st test

Using the same view as your calibration shot.

Check that the central circle is correctly matched, and that the borders of the halfway line are correctly matched.

If necessary, reposition the faulty anchor points.

#### 2<sup>nd</sup> test

Center the camera on the half-way line to see the whole line.

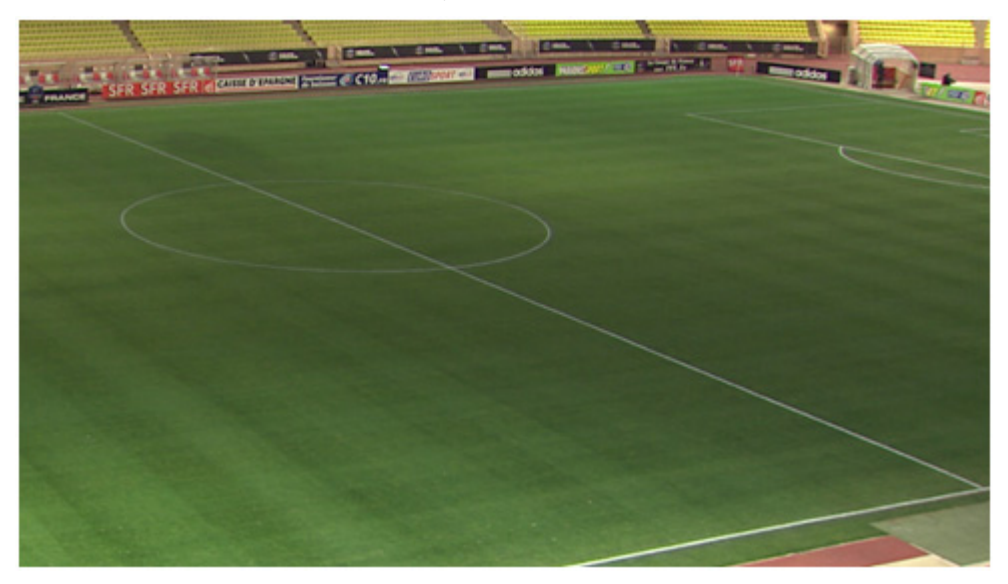

When you draw an offside line on this shot, the virtual line should touch both ends of the half-way line. Due to the natural playfield curve, the offside line may not fully correspond to the half-way line around the middle of the line.

#### 3<sup>rd</sup> test

Move and zoom the camera to view the 6-meter line, and part of the half-way line. Use this test shot to add your additional virtual points.

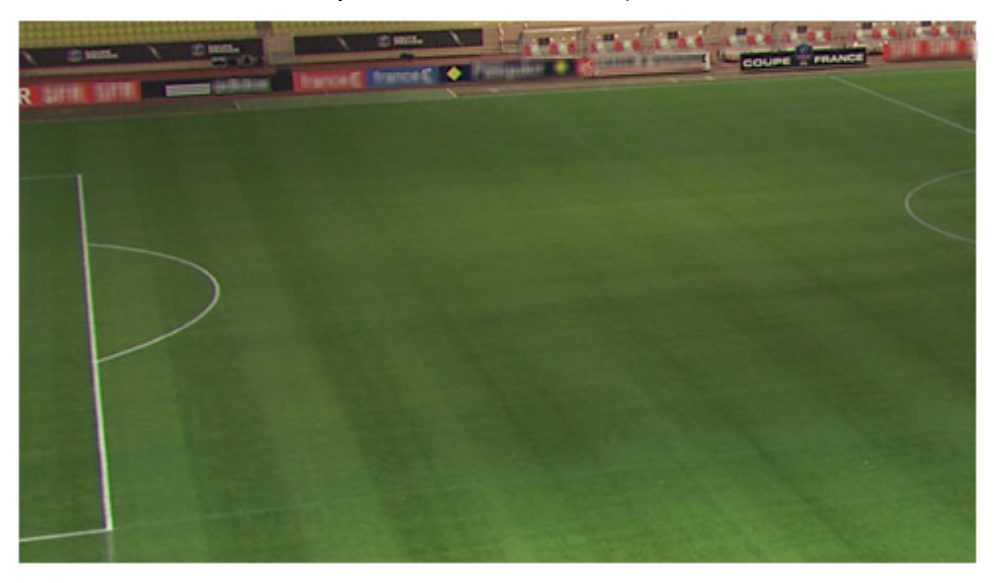

#### 2.3.7 ADDING VIRTUAL POINTS

During the calibration, it is recommended to create additional virtual points outside the playfield, using the stadium geometry (first step of the terracing, static banners around the field, and so on).

To add virtual points, you can use a shot similar to the snapshot used for the  $3^{rd}$  calibration test of the central circle.

The additional virtual points will be used later on if you have to manually reposition your virtual playfield to validate the field limits (See the section 3.2.2 'How to Validate the Playfield Limits', on page 49) with shots where no playfield lines are displayed, such as the following one:

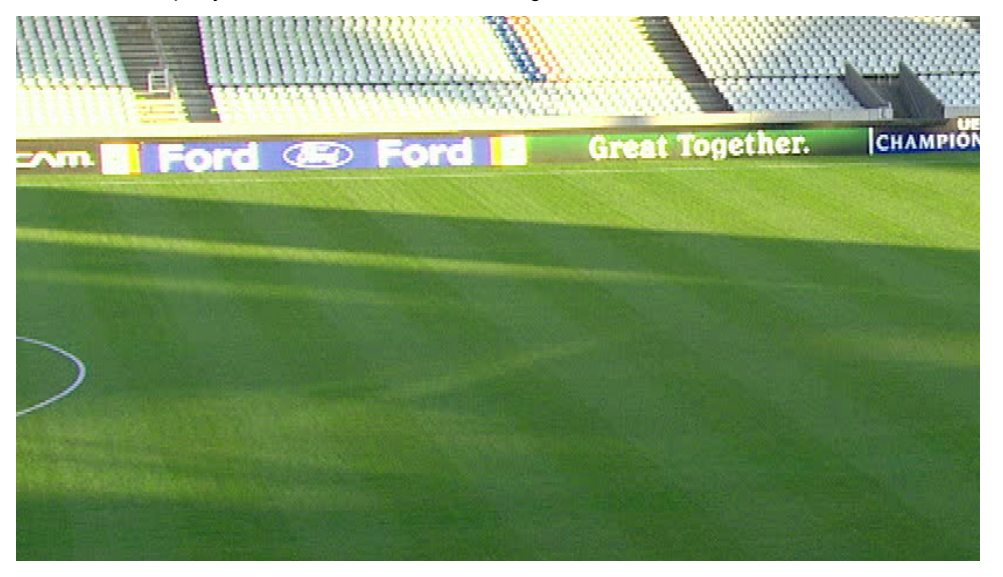

# 2.4 CONFIGURING THE CHROMA KEY

#### 2.4.1 GENERAL INFORMATION

#### CONCEPT OF CHROMA KEY

The chroma keying is a technique for compositing two images or frames together in which a color (or a range of colors) from the main image (video signal) is removed (or made transparent), revealing another image behind it. The key is the image that punctures through the image of the video signal.

In Epsio, you select the green color of the playfield (or a range of green) and replace it by the key layer. The key layer will define how the offside line animation will be displayed:

• All that is white in the key layer will not be incrusted.

In the final result, the key is transparent and the main image will show.

- All that is black in the key layer will be incrusted with the offside line animation. In the final result, the main image is covered by the offside line animation.
- The more an area is black, the more the incrusted material will show.

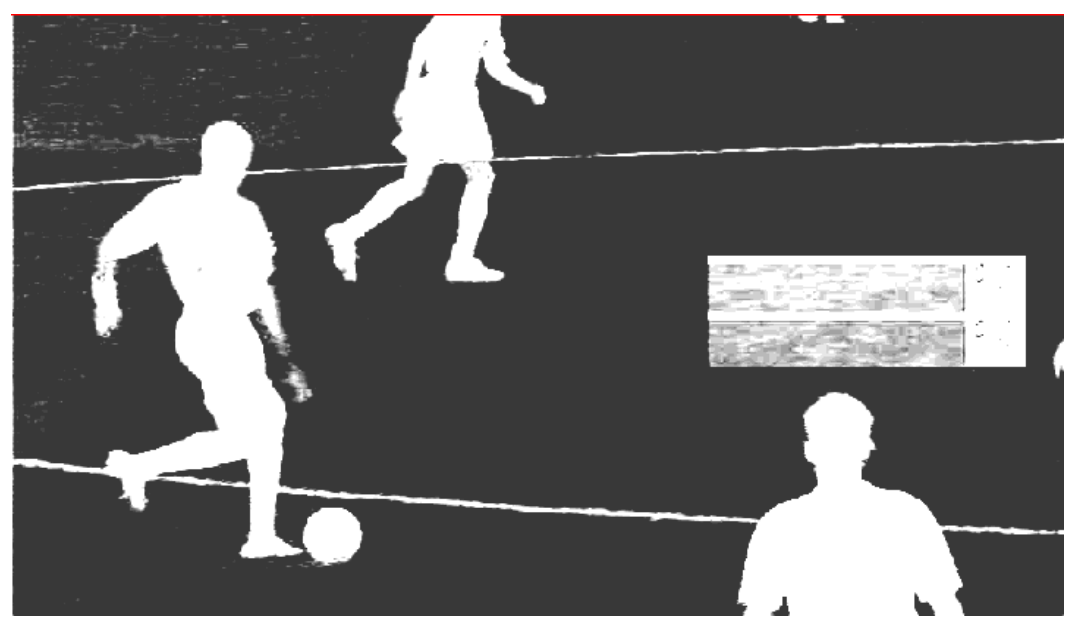

In summary, when you define the chroma key, you define the color or color range in the video signal that will be replaced by the offside line animation.

#### IMPACT OF LIGHT CONDITIONS

As the chroma key depends on the light, it is recommended to configure the chroma key 30 minutes before the match to get the closest to the light conditions that will prevail during the match.

For a match during the day, you should perform two chroma key configurations: one for light, one for dark, to allow you to cope with shadows on the playfield.

In case you have a bright light, but a large shadow across the field (for example the top of the stadium roof structure), you can also make a chroma key matching light and shadows, in which case the players would be under the graphics.

For a match during the night, you can configure a chroma key as soon as the sun is down and the stadium lights are on.

#### RECOMMENDATIONS

You can define the chroma key:

- in the chroma key edit screen on the LSM Remote Panel
- in the CHROMA tag in Epsio.

It is recommended to configure the chroma key using the Remote Panel. For this reason, we will provide minimal information on the chroma key definition using the CHROMA tab in Epsio.

#### 2.4.2 ACCESSING THE CHROMA KEY MENUS

#### **ON THE LSM REMOTE PANEL**

To access the Chroma Key edit screen on the LSM Remote Panel, proceed as follows:

1. From the operational menu in PGM/PRV mode, press the **SHIFT+D** key to enter the Epsio main menu:

| Rst Cam        | Local                                              | Sync Prv | Epsio |
|----------------|----------------------------------------------------|----------|-------|
| Cam A          | Cam B                                              |          |       |
| The Offside me | enu opens:                                         |          |       |
|                | ChromaK                                            | OSD      |       |
| Graph          | <calib< th=""><th>Calib&gt;</th><th></th></calib<> | Calib>   |       |

2. In the Epsio menu, press SHIFT+B to enter the Chroma Key edit screen.

| Chroma key | Sei       | rver          | Edit Screen |
|------------|-----------|---------------|-------------|
| F1: X      |           | F5: X Transit | ion         |
| F2: Y      |           | F6: Y Transit | ion         |
| F3: Width  |           | F7: Black Lev | el          |
| F4: Height |           | F8: Toggle Vi | ew          |
| Auto       | Save      | Save As       | Quit        |
| Profile 1  | Profile 2 | Profile 3     | Profile 4   |

You will configure the chroma key from this menu.

#### IN EPSIO

In Epsio, you can configure the chroma key in the CHROMA tab:

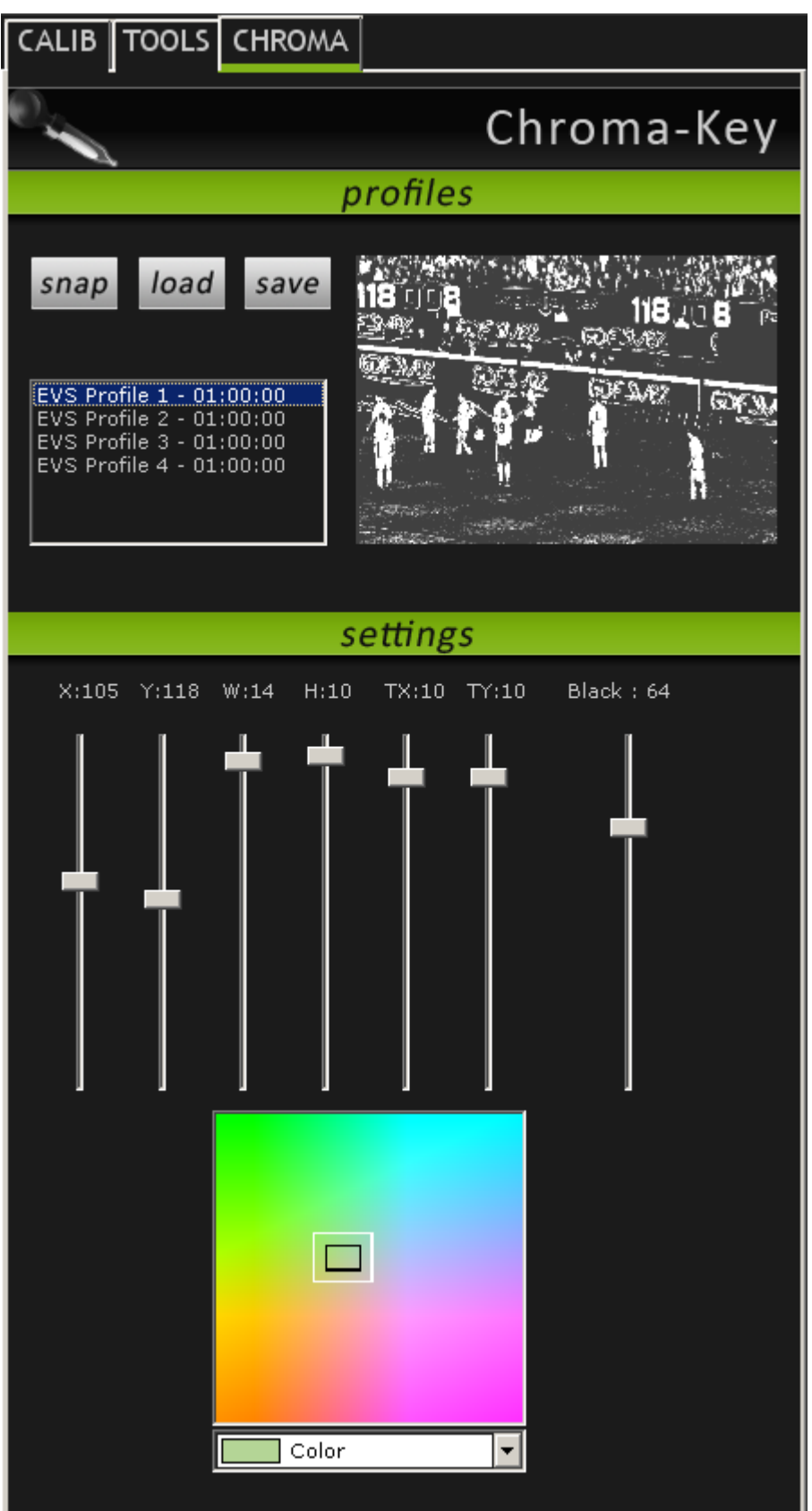

#### 2.4.3 CHROMA KEY PARAMETERS

You can create and manage up to four chroma key definitions from the LSM Remote Panel, or in Epsio, using the chroma key profiles.

The various chroma key parameters allow you to define or refine a chroma key profile.

The representation of the chroma key definition in a color space will help you visualize the range of colors taken into account in the chroma key definition.

#### **R**EPRESENTATION OF THE CHROMA KEY IN EPSIO

A YUV color space is displayed on the CHROMA tab in Epsio to represent the color range selected in the chroma key:

| Color 🗸 |
|---------|

The chroma key definition is represented as follows on the color space:

- The black box in the color space corresponds to the colors that are totally removed on the chroma key layer (black).
- The colors between the black and white boxes in the color space correspond to the transition color range, in other words to the colors that will be more or less removed on the chroma key layer. The white box is clearly displayed in Epsio.
- The colors outside the white box in the color space correspond to the colors that are not removed on the chroma key layer (white).

#### **R**EPRESENTATION OF THE **C**HROMA **K**EY ON THE **M**ONITOR

A YUV color space is displayed on the top left corner of the monitor to represent the color range selected in the chroma key. It contains additional scales, with 'sliders' to reflect the hue, saturation and black level (or brightness) of the selected color range. The grey box displayed on the color space represents the selected color range.

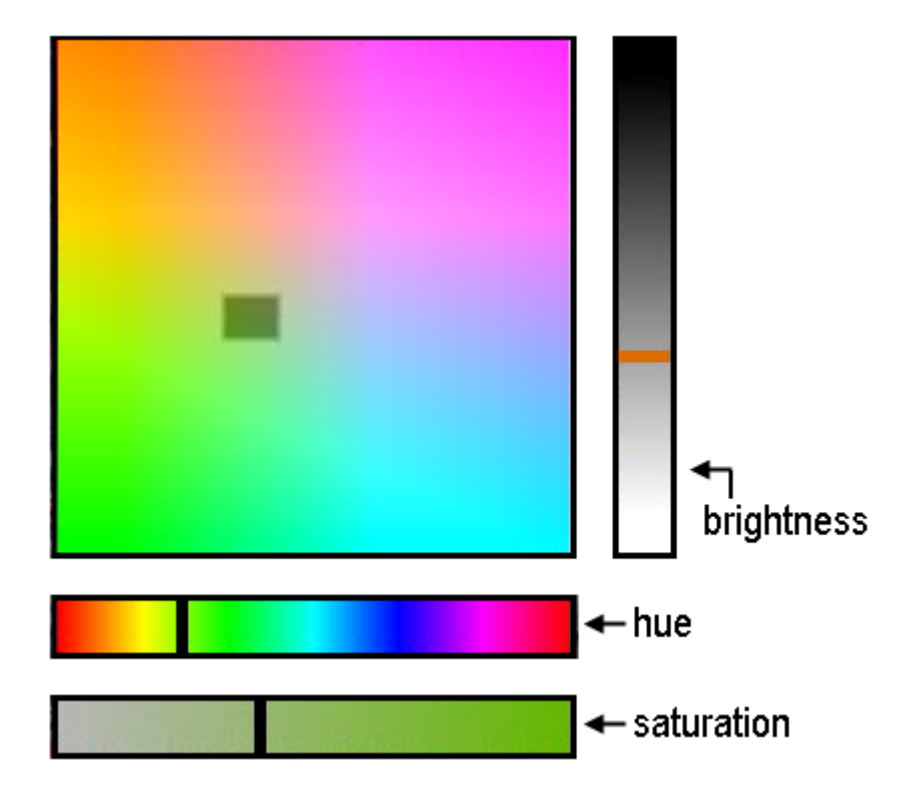

#### **DEFINITION OF THE CHROMA KEY PARAMETERS**

| Parameter             | Description                                                                                                    |
|-----------------------|----------------------------------------------------------------------------------------------------|
| RGB Hue Value Defi    | nition                                                                                                    |
| х                     | Moves left and right the color range in the color space.                                                                             |
| Y                     | Moves up and down the color range in the color space.                                                                                |
| Tolerance Definition  |                                                                                                    |
| Width (W)             | Widens or narrows the color range on the X axis in the space.                                                                        |
| Height (H)            | Widens or narrows the color range on the Y axis in the space.                                                                        |
| Transition Definition |                                                                                                    |
| X Transition (TX)     | Widens or narrows (on the X axis) the color range that will be more or less punctured when defining the key layer.                   |
| Y Transition (TY)     | Widens or narrows (on the Y axis) the color range that will be more or less punctured when defining the key layer.                   |
| Black Level           | Adjusts the level of transparency of the graphic animation,<br>in other words defines how strong the animation will be<br>displayed. |

The chroma key parameters are explained in the table below:

#### 2.4.4 CHROMA KEY EDIT SCREEN ON THE REMOTE PANEL

#### INTRODUCTION

You define and manage the chroma key definition from the Chroma Key edit screen. When you are in this screen, the Edit mode is directly active.

| Chroma key | Server           | E            | dit Screen |  |
|------------|------------------|--------------|------------|--|
| F1: X      | F5: X Transition |              |            |  |
| F2: Y      | F6:              | Y Transition | l          |  |
| F3: Width  | F7:              | Black Level  |            |  |
| F4: Height | F8:              | Toggle View  |            |  |
| Auto       | Save             | ave As       | Quit       |  |
| Profile 1  | Profile 2 P      | Profile 3    | Profile 4  |  |

In addition, the color space is also displayed at the top left of the operator's PGM monitor when you define the chroma key. It allows you to visualize the range of colors taken into account in the chroma key definition.

For more information refer to the sections:

- Section 'Available Commands' (page 33)
- Section 'Chroma Key Parameters' (page 31)
- Section 'How to Configure a Chroma Key Based on an Automatic Chroma Key' (page 37)
- Section 'How to Configure a Chroma Key Based on an Area Selected on the Playfield (page 38)

#### **AVAILABLE COMMANDS**

The following table describes the various commands and parameters available on the chroma key edit screen on the Remote Panel:

|                                           | Beeenption                                                                                                    |
|-------------------------------------------|----------------------------------------------------------------------------------------------------|
| Chroma Key<br>Parameters ( <b>F1-F7</b> ) | Parameters to define the color range taken into account in the chroma key definition.                                           |
|                                           | For more information on the various parameters, refer the section 'Chroma Key Parameters', on page 31.                          |
| Toggle View ( <b>F8</b> )                 | Toggles between the key layer view (white & black), and image view (color) on the operator's PGM monitor.                       |
| Auto <b>(SHIFT+A)</b>                     | Press this key to perform an automatic chroma key definition that you can then save in one of the available profiles.           |
| Save (SHIFT+B)                            | Press this key to save the changes into the currently<br>loaded profile (highlighted in black on the Chroma Key<br>edit screen. |

Field area or button Description

| Field area or button                                | Description                                                                                                    |
|-----------------------------------------------------|----------------------------------------------------------------------------------------------------|
| Save As (SHIFT+C)                                   | Press this key, followed by a key corresponding to a chroma key profile to save the currently loaded chroma key definition under the selected chroma key profile. |
| Quit (SHIFT+D)                                      | Press this key to leave the chroma key edit screen.                                                                                                    |
| Profile 1 ( <b>A</b> ) to Profile<br>4 ( <b>D</b> ) | Four profiles under which the chroma key definitions can be saved.                                                                                                |

#### 2.4.5 CHROMA KEY TAB IN EPSIO

#### TAB OVERVIEW

You can also refine the chroma key definition in the CHROMA tab in Epsio. The following schema shows the various areas in the CHROMA tab.

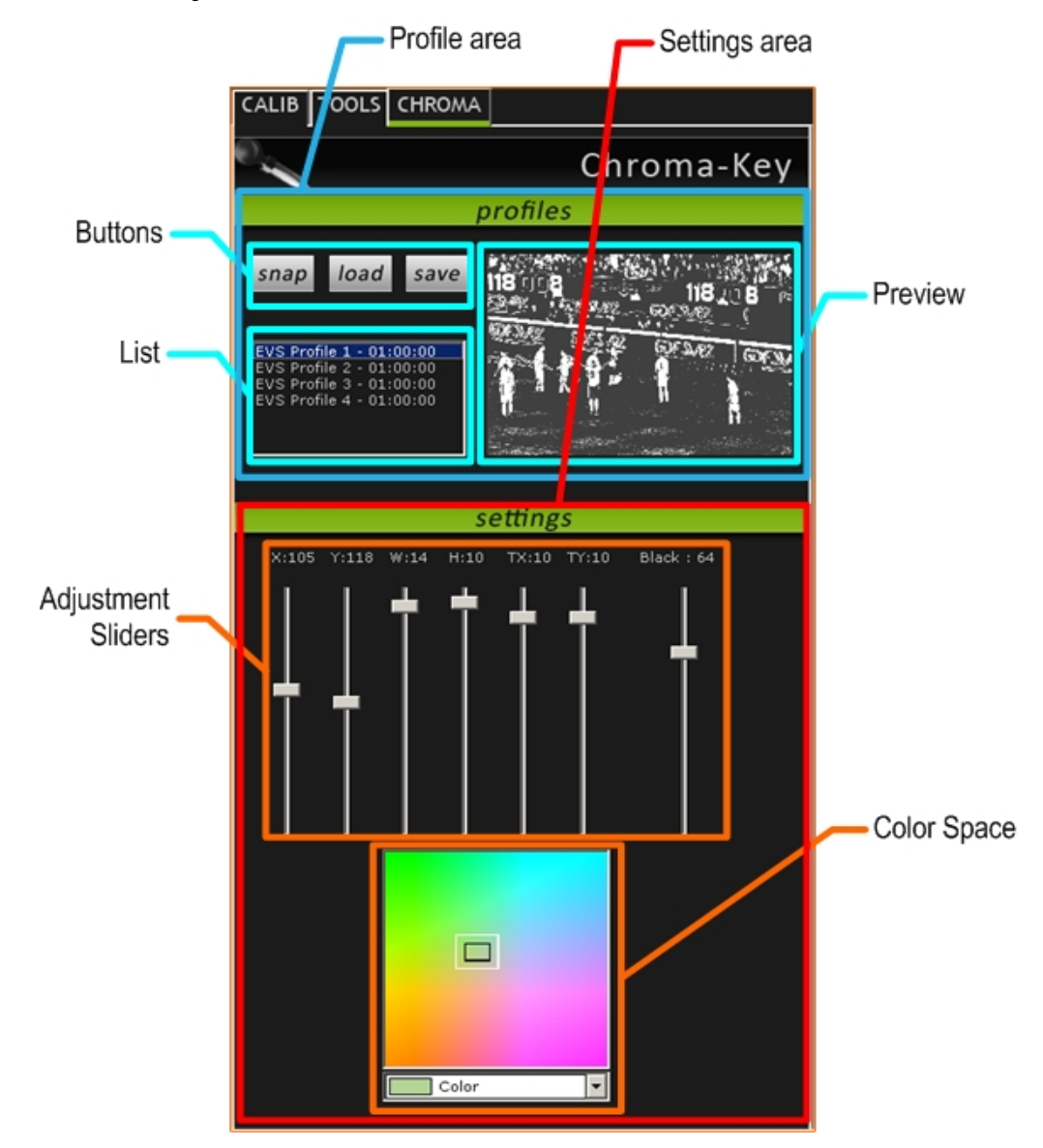

#### FIELDS AND COMMANDS IN THE CHROMA TAB

The following table describes the field boxes and buttons on the tab:

| User Interface<br>Element | Description                                                                                                    |  |
|---------------------------|----------------------------------------------------------------------------------------------------|--|
| Profiles area             |                                                                                                    |  |
| EVS Profiles list         | Lists the chroma key profiles available in the Chroma Key edit screen of the LSM Remote Panel:                                                                                                    |  |
|                           | <ul> <li>Clicking the profile will load a preview of the chroma key<br/>on the preview area.</li> </ul>                                                                                                    |  |
|                           | • Double-clicking the profile will load the chroma key<br>parameters in the CHROMA tab and the chroma key<br>definition for the current image of PGM1 if you are in the<br>Chroma Key edit screen on the LSM Remote Panel. This<br>image will show in the Epsio operating monitor. |  |
| Preview                   | Shows a preview of the chroma key profile selected in the list.                                                                                                    |  |
| Snap                      | Button used to snap the current image from PGM1 and loads it onto the operating monitor.                                                                                                    |  |
| Load                      | Button used to load the profile selected in the Settings area.                                                                                                    |  |
| Save                      | Button used to save the chroma key values defined for the chroma key profile loaded into the CHROMA tab.                                                                                                    |  |
| Settings area             |                                                                                                    |  |
| Color space               | Shows the color range for the chroma key definition.                                                                                                    |  |
|                           | Also refer to the section 'Chroma Key Parameters', on page 31.                                                                                                    |  |
| Adjustment sliders        | Each slider allows modifying one of the chroma key parameter of the loaded chroma key profile.                                                                                                    |  |
|                           | Also refer to the section 'Chroma Key Parameters', on page 31.                                                                                                    |  |
|                           |                                                                                                    |  |

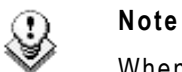

When you are refining the Chroma key in Epsio, you can toggle between the chroma key and the image showing the final incrustation by rightclicking the mouse.

# 2.4.6 METHODS AND RECOMMENDATIONS FOR THE CHROMA KEY DEFINITION

#### **M**ETHODS

There are several ways to configure your chroma key.

This section will explain the two main methods:

- Defining a chroma key based on an automatically generated chroma key.
- Defining a chroma key based on an area selected on a playfield.

#### **S**TEPS

In both methods, you need to go through the following steps:

- 1. Accessing the Chroma Key edit screen.
- 2. Generating the initial chroma key definition
- 3. Opening a chroma key profile (and load the initial chroma key)
- 4. Refining the initial chroma key definition
- 5. Saving the final chroma key definition in a profile.

#### **RECOMMENDATIONS AND TIPS**

In the Chroma Key edit screen, the **F8** function allows you to toggle between the chroma key layer (white/black display) and the representation of the final incrustation on the video signal (color display).

It is recommended to:

- Use the chroma key layer to define the chroma key parameters from F1 to F6.
- Toggle to the final incrustation to refine the black level parameter (F7).

#### ) Note

If you cannot see the representation of the final incrustation, this means you need the limits of your playfield could not be automatically validated. You need to validate them manually. See the section 3.2.2 'How to Validate the Playfield Limits', on page 49.

#### 2.4.7 How to Configure a Chroma Key Based on an Automatic Chroma Key

The automatic chroma key is based the colors located within the virtual playfield. For this reason, the virtual playfield must be correctly matched to the real playfield on the snapshot you will use for the automatic chroma key.

To configure a chroma key based on an automatic chroma key, proceed as follows:

- 1. In the main operational menu, jog to an image of the real playfield that you will use for the chroma key configuration.
- 2. Press SHIFT+D to enter the Epsio menu.
- 3. If the virtual playfield is not correctly matched to the real playfield, do one of the following:
  - Validate the field limits as explained in the section 3.2.2 'How to Validate the Playfield Limits', on page 49.
  - Make an offside animation as explained in the section 3.2.3 'How to Create an Offside Line Animation', on page 50.
- 4. Press SHIFT+B to enter the Chroma Key edit screen.

| Chroma key | Se        | rver          | Edit Screen |
|------------|-----------|---------------|-------------|
| F1: X      |           | F5: X Transit | cion        |
| F2: Y      |           | F6: Y Transit | cion        |
| F3: Width  |           | F7: Black Lev | vel         |
| F4: Height |           | F8: Toggle Vi | Lew         |
| Auto       | Save      | Save As       | Quit        |
| Profile 1  | Profile 2 | Profile 3     | Profile 4   |

- 5. Press SHIFT+A (Auto) to generate an automatic chroma key on which you will base your chroma key configuration.
- 6. Press SHIFT+C (Save As), then press A, B, C or D to select the profile in which you want to save the automatic chroma key definition.
- 7. Press the key corresponding to the profile on which you have just saved the automatic chroma key definition.

The automatic chroma key is loaded onto the operator's preview monitor. You can now refine it.

8. Press the function key corresponding to the parameter you want to modify and jog the wheel to modify the parameter value as requested.

In this step, you can press **F8** when you want to toggle between the key layer and a representation of the final incrustation.

- 9. Repeat step 8 for all parameters you want to adjust.
- Once you are satisfied with the chroma key definition, press SHIFT+C (Save as), then press A, B, C or D to select the profile in which you want to save our final chroma key definition.
- 11. Select the profile you want to use in your offside line animations. By default, the last saved profile is active.
- 12. Press SHIFT+Q to quit and come back to the Epsio menu.

When you leave the Chroma Key edit screen, the activated profile is the one that will be applied when you will create an offside line animation. The active profile is displayed on a black background on the Chroma Key edit screen.

#### 2.4.8 How to Configure a Chroma Key Based on an Area Selected on the Playfield

To configure a chroma key based on an area selected on the Playfield, proceed as follows:

- 1. In the main operational menu, jog to an image of the real playfield that you will use for the chroma key configuration.
- 2. Press SHIFT+D to enter the Epsio menu.
- 3. Press SHIFT+B to enter the Chroma Key edit screen.

| Chroma key | Se        | rver          | Edit Screen |
|------------|-----------|---------------|-------------|
| F1: X      |           | F5: X Transit | ion         |
| F2: Y      |           | F6: Y Transit | ion         |
| F3: Width  |           | F7: Black Lev | el          |
| F4: Height |           | F8: Toggle Vi | ew          |
| Auto       | Save      | Save As       | Quit        |
| Profile 1  | Profile 2 | Profile 3     | Profile 4   |

- 4. Press A, B, C or D to select the profile on which you will configure your chroma key.
- 5. Press F8 to display the video signal in color on the director's preview.
- 6. Looking at the operator's preview, draw a rectangle with the mouse on the image of the playfield to select an area that contains the basis color for your chroma key.
- 7. Press the function key corresponding to the parameter you want to modify and jog the wheel to modify the parameter value as requested.

In this step, you can press **F8** when you want to toggle between the key layer (black and white), and the representation of the final incrustation.

- Once you are satisfied with the chroma key definition, press SHIFT+C (Save as), then press A, B, C or D to select the profile in which you want to save your final chroma key definition.
- 9. Select the profile you want to use in your offside line animations.
- 10. Press SHIFT+Q to quit and come back to the Epsio menu.

When you leave the Chroma Key edit screen, the activated profile is the one that will be applied when you will create an offside line animation. The active profile is displayed on a black background on the Chroma Key edit screen.

Issue 1.60.C

## 2.5 ADDING AND CUSTOMIZING THE GRAPHIC SUITE

#### 2.5.1 GRAPHIC SUITE DEFINITION AND COMPONENTS

The graphic suite includes the graphic packs for the various tools you can use in Epsio (offside, arrow, circle, graphics).

The graphic pack contains the definition of the components of a given Epsio graphic tool, in other words this is the graphic chart of the tool.

A series of template graphic packs is available for each graphic tool. When the graphic pack is loaded, its various targets (components) can be customized to your needs.

The following schema gives you an overview on the elements included in a graphic suite, and how they are hierarchically organized. The customization is performed at the level of the target parameters. The schema does not show all possible targets and target parameters for the available tools.

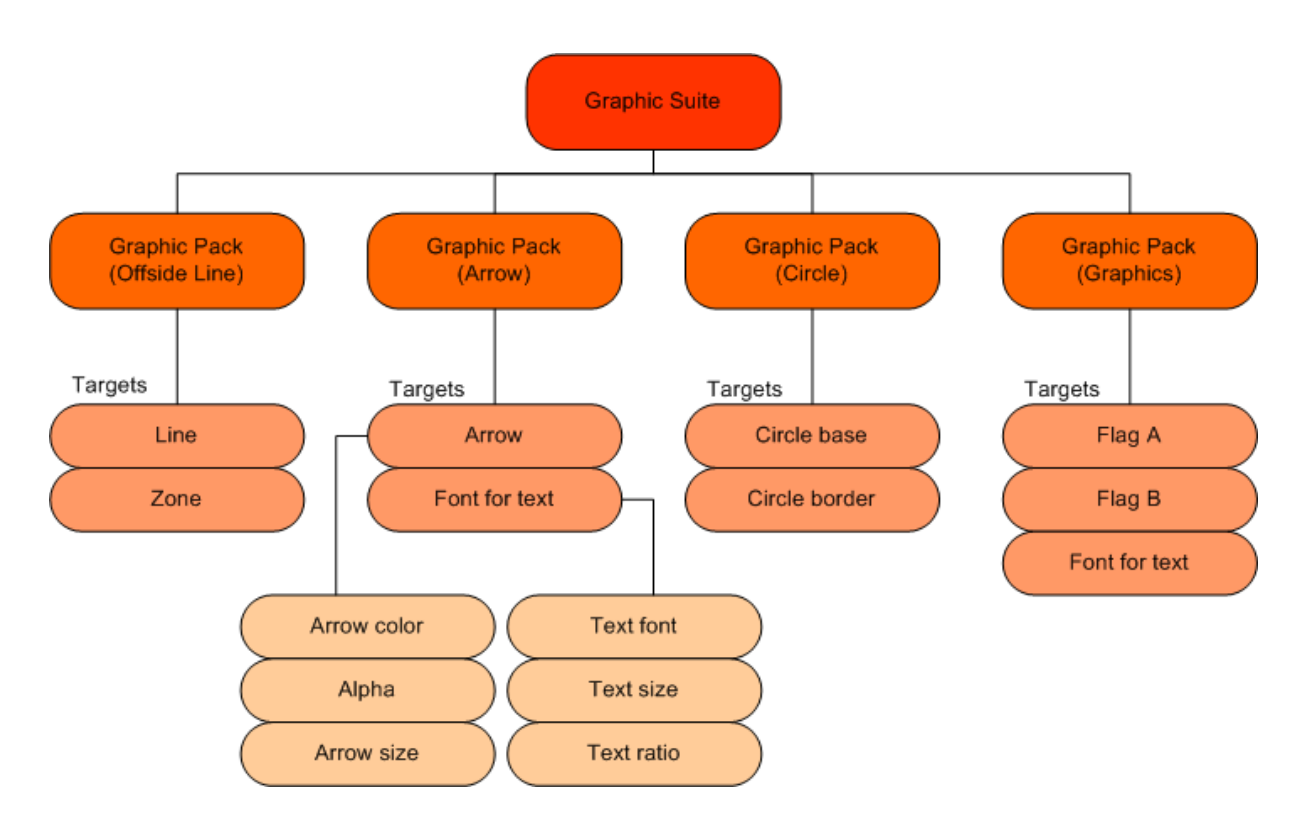

To be able to perform an animation in Epsio, you need to define and load a graphic suite. You will create, load and modify your graphic suite from the TOOLS tab in Epsio. Once the graphic suite has been loaded in Epsio, the same suite is automatically loaded each time Epsio is started.

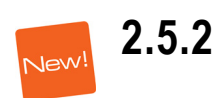

### 2 TOOLS TAB

#### TAB OVERVIEW

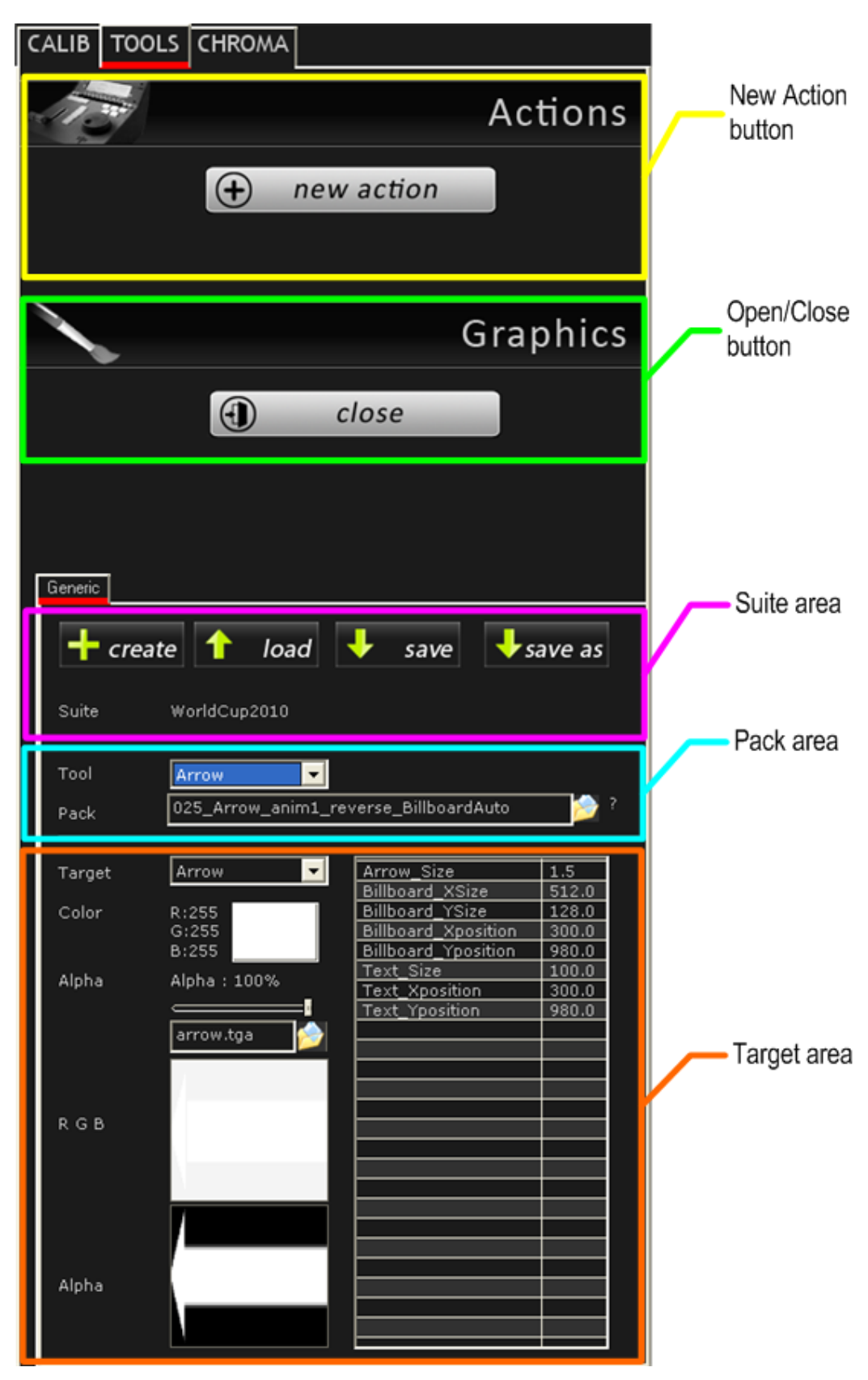

#### ACTIONS AREA

The following table describes the user interface elements in the Actions area:

| Button     | Description                                                                                                    |
|------------|----------------------------------------------------------------------------------------------------|
| New Action | Not applicable.                                                                                                    |
|            | The fields in this area aim at creating the offside line<br>animations. As Epsio is used in combination with the<br>LSM Remote Panel, the offside line animations are<br>created on the Remote Panel. |

#### **GRAPHICS AREA**

You will define your graphic suite in the Graphics area. The Graphics area is a tabbed zone that you can display or hide. Once you have defined and loaded your graphic suite, it is recommended to close the Graphics area since you should not need to modify the graphic suite in the course of the event.

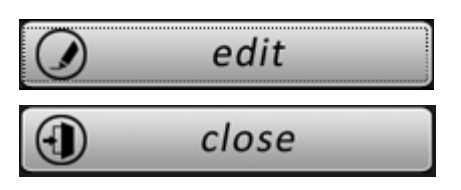

The **Edit** button shows the tabbed zone in the Graphics area.

When this zone is open, the Edit button becomes a **Close** button, used to hide the tabbed zone.

#### GENERIC TAB

The Generic Tab is the sub-tab in the Tools tab where you define your graphic suite. It contains several areas, named as follows:

- Suite Area
- Pack Area
- Target Area

#### SUITE AREA

The Suite area contains the various commands you will use to manage your graphic suite:

| Field/Button | Description                                                                                                    |
|--------------|----------------------------------------------------------------------------------------------------|
| + create     | Button to create a new graphic suite (.egs file) from scratch.                                                                                                    |
| 1 load       | Button to select and load the graphic suite you<br>will use in Epsio. You always need to load a<br>graphic suite to be able to use the various<br>graphic tools in Epsio. |

| Field/Button       | Description                                                       |
|--------------------|-------------------------------------------------------------------|
| + save             | Button to save the currently open graphic suite.                  |
| +save as           | Button to save the currently open graphic suite under a new name. |
| Suite WorldCup2010 | Name of the loaded suite                                          |

#### PACK AREA

The Pack area allows you to select the tool and the graphic pack that you want to edit.

| Field/Button |                  | Description                                                                                                    |  |
|--------------|------------------|----------------------------------------------------------------------------------------------------|--|
| Tool         | Arrow            | Drop-down field to select the graphic tool for which you want to define a graphic pack.                                                                            |  |
| Pack         | 025_Arrow_anim1_ | reverse_BillboardAuto 📂                                                                                                    |  |
|              |                  | Click the <b>Folder</b> icon next to the <b>Pack</b> field to select the graphic pack you want to work with and assign to the above-mentioned tool.                |  |
|              |                  | If you click on the interrogation mark (?) next<br>to the <b>Folder</b> icon, you will have access to<br>additional information on the available graphic<br>packs. |  |

#### TARGET AREA

Once you have selected the tool you want to edit, and the basic graphic pack you want to use with this tool, you can refine the definition of the various components included in the graphic pack in the Target area.

The components of a graphic pack are called 'targets'. The parameters you can customize will depend on the type of target you are editing:

| Field/Button   | Description                                                                         |
|----------------|-------------------------------------------------------------------------------------|
| Target Arrow 🔽 | Drop-down field to select the target you want to edit in the selected graphic pack. |

#### **General Parameters**

The general parameters associated to the loaded target are displayed on the left. These parameters are described in the table below.

| Field/Button                  | Description                                                                                                    |  |
|-------------------------------|----------------------------------------------------------------------------------------------------|--|
| Color R:255<br>G:255<br>B:255 | Specifies the color of the selected component.<br>Click the color frame to open the color palette,<br>and select the requested color.                                                                                                    |  |
| Alpha Alpha : 100%            | Slider that allows defining the transparency of<br>the Alpha layer of the selected component.<br>The Alpha field allows defining the<br>transparency for individual components,<br>whereas the black level of the chroma key<br>allows defining the general transparency for the<br>offside line animation. |  |
| RGB                           | Displays the result of the color selection (RGB) for the loaded target.                                                                                                    |  |
| Alpha                         | Displays the result of the alpha channel selection for the loaded target.                                                                                                    |  |
| 🧳 Arial Black 🔽               | Drop-down field to select the font to be used for the text to be displayed.                                                                                                    |  |

#### **Specific Parameters**

Other more specific parameters associated to the loaded target are displayed in a table on the right:

| Arrow Size          | 15    |
|---------------------|-------|
| Billboard VSize     | 512.0 |
| Billboard YSize     | 128.0 |
| Billboard Vessition | 200.0 |
| Billboard_Xposition | 000.0 |
| Taut Cias           | 100.0 |
| Text_Size           | 100.0 |
| Text_xposition      | 300.0 |
| lext_rposition      | 980.0 |
|                     |       |
|                     |       |

To edit these parameters, double-click the parameter. This opens a dialog box similar to the following one, and in which you can modify the parameter value:

button.

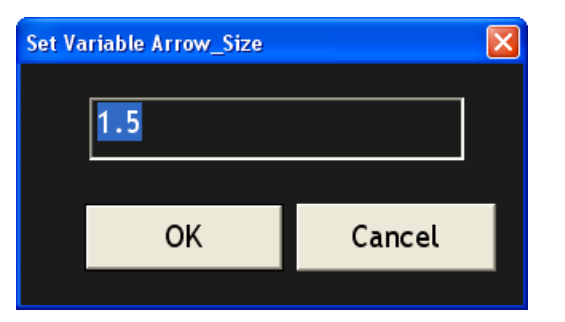

#### 2.5.3

#### HOW TO CREATE A GRAPHIC SUITE

This procedure explains how to create and customize a graphic suite. If you want to include default graphic packs in your graphic suite without customizing them, skip the step 7.

To create a graphic suite, proceed as follows:

1. In the TOOLS tab, Graphics area in Epsio, click the **Edit** radio button in the Tools working mode area:

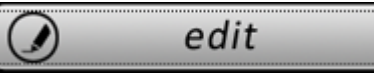

The Generic tab is displayed in the lower part of the Tools tab:

- 2. In the Graphic area in Epsio, Generic tab, click the
- 3. In the Save As window, type the name you want to give to your graphic suite in the **File Name** field, and click **Save**.

This creates a graphic suite (.egs file) to which you will associate the graphic packs.

4. In the Generic tab, click the arrow in the **Tool** drop-down field,

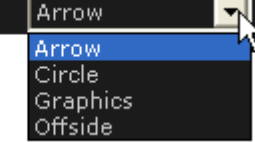

and select the tool which you want to assign a graphic pack to.

5. In the Generic tab, click the Folder icon and select the default graphic pack (.egp file) on which you want to base your customization.

More information on the various graphic packs is available as you click the interrogation mark (?).

6. If you need to customize the loaded graphic pack, execute the following steps:

Τá

| rget | Arrow         |          |
|------|---------------|----------|
|      | Arrow         | _^       |
|      | Font for text | <u> </u> |

a. Click the Target drop-down field

and select the component of the graphic pack you want to customize.

The parameters associated to the loaded target are displayed below the **Target** field, or in the table on the right.

b. Edit the requested parameters referring to the section 'Target Area', on

page 42, if necessary.

- c. Repeat steps a and b for all the targets you want to customize.
- d. Click the Save button regularly to save your changes.
- 7. Repeat the steps 4 to 6 for each tool available in Epsio.
- 8. When you have assigned, and possibly customized a graphic pack for all tools available in Epsio, you can either:
  - $\circ$   $% \ensuremath{\mathsf{Save}}$  Save the changes in the graphic suite you have created clicking the  $\ensuremath{\mathsf{Save}}$  button
  - Save the changes in another graphic suite clicking the Save As button.

The suite whose name is displayed at the top of the Generic tab is the loaded graphic suite, in other words the suite that will be taken into account as you create animations in Epsio.

## 2.6 DEFINING THE REPLAY SETTINGS

#### INTRODUCTION

The Replay settings are applied by default when you play back the offside line animation once it has been created.

#### HOW TO MODIFY THE REPLAY SETTINGS

You can modify the Replay settings as follows:

- 1. From the main menu, press SHIFT+D (OFFSIDE) to enter the offside line mode.
- 2. From the offside line mode, press **MENU** to display the **Replay** settings screen:

#### Setup page

```
Replay Settingsp.1.1[F1]Pause Duration: 019 Frame(s)[F2]Fade In Duration: 015 Frame(s)[F3]Fade Out Duration: 015 Frame(s)[F4]Prerol1 Duration: 02 Second(s)[F5]Default playback speed: 100%[Menu]Quit[F0]Next
```

- 3. Select the function key related to the setting you want to modify.
- 4. Jog the wheel to set the requested value.
- 5. Press **MENU** to leave the Replay settings screen.

#### **REPLAY SETTINGS**

Setting Description Pause Duration Duration of the pause before displaying the animation. The pause duration can be between 0 and 300 frames. It is recommended to have a minimum value of 3 frames. Duration of the fade effect at the beginning of the Fade In Duration animation. The fade in duration can be between 0 and 300 frames. Fade Out Duration Duration of the fade effect at the end of the animation. The fade out duration can be between 0 and 300 frames. Preroll Duration Number of seconds where the clip is paused before the animation when the user presses the Last Cue button. The Preroll value can be between 1 and 60 seconds. Default Playback Default playback speed applied during the animation Speed when the user presses the PLAY button. The default playback duration can be between 0 and 300%.

The following table explains briefly the replay settings:

# 3. Creating Graphic Animations

## 3.1 **GENERAL INFORMATION**

#### 3.1.1 PREREQUISITES

Before you can create and play back an offside line or live animation in Epsio, you must have performed the following configuration steps, which are described in the Configuration chapter:

- Calibrating the cameras
- Configuring the chroma key and selecting a chroma key profile
- Creating, customizing and loading the requested graphic suite
- Defining the replay settings

#### 3.1.2 OVERVIEW ON THE EPSIO MENU

From the main operational menu, press **SHIFT+D** to access the Epsio menu:

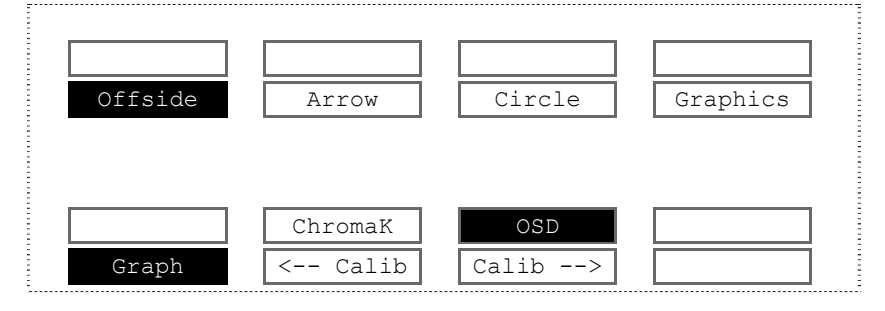

#### **EPSIO MAIN MENU**

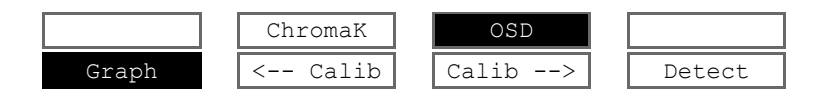

The Epsio main menu contains the following commands:

| Command | Description                                                                                                    |  |
|---------|----------------------------------------------------------------------------------------------------|--|
| Graph   | Allows the user to display or hide the Epsio animation that has been created. The <b>Graph</b> command is active when you enter the Epsio menu.                 |  |
| ChromaK | Allows the user to enter the Chroma Key menu, in which you can configure the chroma key definition.                                                             |  |
|         | Refer to the section 2.4.2 'Accessing the Chroma Key Menus', on page 29.                                                                                        |  |
| OSD     | Allows displaying or hiding the OSD information on the output monitor. By default, the OSD information is displayed.                                            |  |
| < Calib | Allows moving to the previous calibration angle in the Calibration tab of Epsio.                                                                                |  |
| Calib>  | Allows moving to the next calibration angle in the Calibration tab of Epsio.                                                                                    |  |
| Detect  | Allows performing an automatic detection of the playfield<br>limits when one of the live tools is active. This option is only<br>available with the live tools. |  |

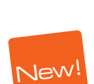

Jev

#### SECONDARY MENU

The secondary menu contains the various tools you can use in Epsio.

To access or leave the secondary menu, press the  $\ensuremath{\mathsf{MENU}}$  key on the Remote Panel.

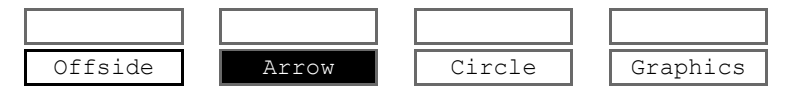

To activate a tool in the secondary menu, click the key corresponding to the requested tool: Offside (A), Arrow (B), Circle (C), Graphics (D).

# 3.2 CREATING AN OFFSIDE ANIMATION

#### 3.2.1 REMOTE MENU WITH OFFSIDE FEATURE ACTIVE

If you want to create an offside line, you need to do the following before you enter the Epsio menu:

- Have the offside line mode activated as default mode
- Position on the frame where you want to create an offside line animation.

From the main operational menu, press SHIFT+D to enter the Epsio menu:

| Offside | Arrow              | Circle        | Graphics |
|---------|--------------------|---------------|----------|
| Graph   | ChromaK<br>< Calib | OSD<br>Calib> |          |

The Epsio menu is displayed with the Offside tool active.

The Graph feature is active by default.

The Mark key is blinking red on the LSM Remote Panel.

The virtual playfield corresponding to the camera angle is displayed on the director's preview.

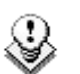

#### Note

If the playfield limits are automatically detected, the virtual playfield lines are red. Otherwise, the virtual playfield lines will be white. In this case, you first need to validate the playfield limits manually.

#### **3.2.2** How to Validate the Playfield Limits

#### INTRODUCTION

Based on the calibration performed, the playfield limits are automatically detected and matched to the virtual playfield when you enter the offside line mode. In this case, the virtual playfield lines are displayed in red.

If the image on which you want to create your offside line is slightly blurred, or does not display enough lines on the playfield for the automatic detection to work properly, the virtual playfield will be made of white lines.

If the auto-detection of the playfield does not work (white lines) or if the virtual playfield lines are not perfectly matched to the real playfield, you first have to validate the playfield limits. This action consists of repositioning the virtual playfield limits onto the real playfield limits.

#### PROCEDURE

To validate the playfield limits, proceed as follows:

- 1. When you have entered the offside line mode, right-click one of the points on the virtual field. This can be a virtual point you have added during the calibration.
- 2. Drag the virtual field to match the real playfield.
- 3. Release the mouse.
- 4. Jog with the wheel to adjust the zoom.

The real playfield limits have been validated, and the virtual playfield lines are now displayed in red on the monitor.

#### 3.2.3 How to Create an Offside Line Animation

To create an offside line animation, proceed as follows:

1. In the operational menu, click **A**, **B**, **C** or **D** to select the camera that you want to use to create the offside line animation:

| Rst Cam | Local | Sync Prv | OFFSIDE |
|---------|-------|----------|---------|
| Cam A   | Cam B |          |         |

- 2. Pause on the beginning of the offside sequence.
- 3. Press SHIFT+D to access the Epsio menu.

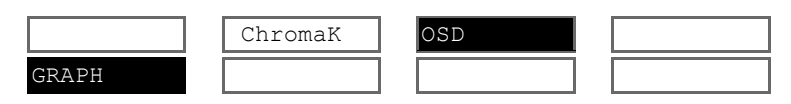

The **GRAPH** feature is automatically active (black background).

- Looking at the director's preview, position the offside line using the mouse or the jog.
- 5. Press MARK. This has the following effects:
  - The virtual playfield is removed on the operator's preview.
  - $\circ~$  A snap is created on the director's preview.
- Go back to a position before the TC where you have marked the start of the offside sequence:
  - Press Last Cue to go back to the predefined pre-roll
  - o Jog to the requested position
- 7. To play the offside line sequence back with the offside line animation, do one of the following:
  - Press **PLAY** to play back at the predefined playback speed.
  - Use the lever.

The director's PGM and the operator's PRV are running and pause when it gets to the beginning of the offside line animation. The pause duration depends on the **Pause Duration** setting. The animation is then played.

8. After the animation has been played, you can use the lever or press **PLAY** to carry on playing the record train.

9. Press **RECORD** to go out of the Epsio menu.

If the operator keeps the **Graph** command active, the graphic will be played when the clip will go on air.

If the director invalidates the offside line on his preview, the operator can press **A** again to deactivate the **Graph** command. When the clip will go on air, the offside sequence will be played out 'clean', without the offside line animation.

# **3.3** CREATING A LIVE ANIMATION

#### 3.3.1 REMOTE MENU WITH A LIVE TOOL ACTIVE

To activate a live tool in the Epsio menu, you need to do the following:

- 1. Press **MENU** to enter the secondary menu.
- 2. Select the key corresponding to the requested live tool
- 3. Leave the secondary menu pressing again the MENU key:

| Offside | Arrow              | Circle        | Graphics |
|---------|--------------------|---------------|----------|
| Graph   | ChromaK<br>< Calib | OSD<br>Calib> | Detect   |

The selected live tool is displayed on a black background, and the **Detect** command is displayed in the main menu.

#### 3.3.2 How to Create An Arrow or Circle Animation

When you are in the Epsio main menu, and have selected the live tool you want to use, proceed as follows to create a live animation:

1. Looking at the Director's preview, press **D** (Detect) to refresh the automatic field detection based on the loaded frame.

The virtual playfield is matched to the real playfield.

2. Position the mouse pointer where you want the arrow to start or the center of the circle to be displayed.

The live tool is added to the A/V material.

- 3. You can then perform one of the following actions:
  - a. Click again on the field with the mouse to reposition the animation.
  - b. Press A (Graph) to hide the animation.
  - c. Press the TAKE key to toggle between the arrow and the circle animation.

If the operator keeps the **Graph** command active, the graphic will be played when the clip will go on air.

If the director invalidates the offside line on his preview, the operator can press **A** again to deactivate the **Graph** command. When the clip will go on air, the offside sequence will be played out 'clean', without the offside line animation.

#### 3.3.3 USING THE GRAPHICS TOOL IN EPSIO

As soon as the Graphics live tool is activated in the secondary menu, the graphic defined in the graphic suite will be displayed continuously as soon as the user comes back to the Epsio main menu, and as long as the **Graph** command is active.

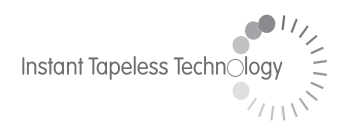

#### **EVS Broadcast Equipment** Liège Science Park 16, rue Bois St Jean B-4102 Ougrée Belgium

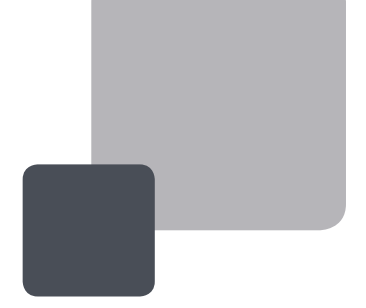

Corporate Headquarters +32 4 361 7000 North & Latin America Headquarters +1 973 575 7811 Asia & Pacific Headquarters +852 2914 2501

Other regional offices available on www.evs.tv/contact

To learn more about EVS go to **www.evs.tv**